| PRO   | CEDIMIENTO:                                                                                     | REPRESENTACIÓN JURÍDICA                                                                                                    | CLAVE PROCEDIMIENTO ISO:                                                                                                    | PCLAS06 | Versión No.:                                                                                                    | 07 | Formato <b>4</b><br>Versión 2                             |  |  |  |  |
|-------|-------------------------------------------------------------------------------------------------|----------------------------------------------------------------------------------------------------|----------------------------------------------------------------------------------------------------|---------|----------------------------------------------------------------------------------------------------|----|-----------------------------------------------------------|--|--|--|--|
| No.   |                                                                                                 | ACTIVIDAD                                                                                                    |                                                                                                    |         |                                                                                                    |    | RESPONSABLE                                               |  |  |  |  |
| 4.    |                                                                                                 | PROCESO DE<br>REPRESENTACIÓN JURÍDICA<br>PCLRJ01                                                                                                    | <b>OBJETIVO:</b><br>Representar jurídicamente a los trabajadores, sus beneficiarios y sindicatos, haciendo respetar sus derechos mediante la elaboración y presentación del escrito de demanda, ante la autoridad jurisdiccional competente, en apego a las normas aplicables. |         |                                                                                                    |    |                                                           |  |  |  |  |
| AL    | CANCE                                                                                           | Centro de Información<br>Medicina Legal                                                                                                    | PCLCI05                                                                                                    |         |                                                                                                    |    |                                                           |  |  |  |  |
|       |                                                                                                 | Seguimiento y Archivo                                                                                                    | PSOAR01                                                                                                    |         |                                                                                                    |    |                                                           |  |  |  |  |
| 4.1   |                                                                                                 | REPRESENTACION JURIDICA                                                                                                    |                                                                                                    |         |                                                                                                    |    |                                                           |  |  |  |  |
| 4.1   | .1.                                                                                             | RECEPCIÓN DE ANTECEDENTES                                                                                                    |                                                                                                    |         |                                                                                                    |    |                                                           |  |  |  |  |
| 4.1.1 | Una vez que<br>perfil de usua<br>Dar clic en<br>opciones sigu<br>Elegir la opci<br>de Recepciór | se haya accesado al SIPRODET, sobre la base de su<br>rio (funciones), podrá visualizar las opciones del menú.<br>Conciliación y Defensoría donde se desplegarán las<br>ientes<br>ón de Defensoría, Recepción Control y a su vez la opción<br>Antecedentes, como se muestra en la ilustración anterior | PROFEDER<br>TO THE SAME AND AND AND AND AND AND AND AND AND AND                                                                                                    |         | A ROMIENE LUTULA<br>to DITURDO FOCALO<br>ROFEDER<br>MORENTANIA<br>MORENTANIA<br>COMUNICATION<br>COMUNICATION<br>COMUN |    | Secretarias del Módulo de<br>Recepción de<br>Antecedentes |  |  |  |  |

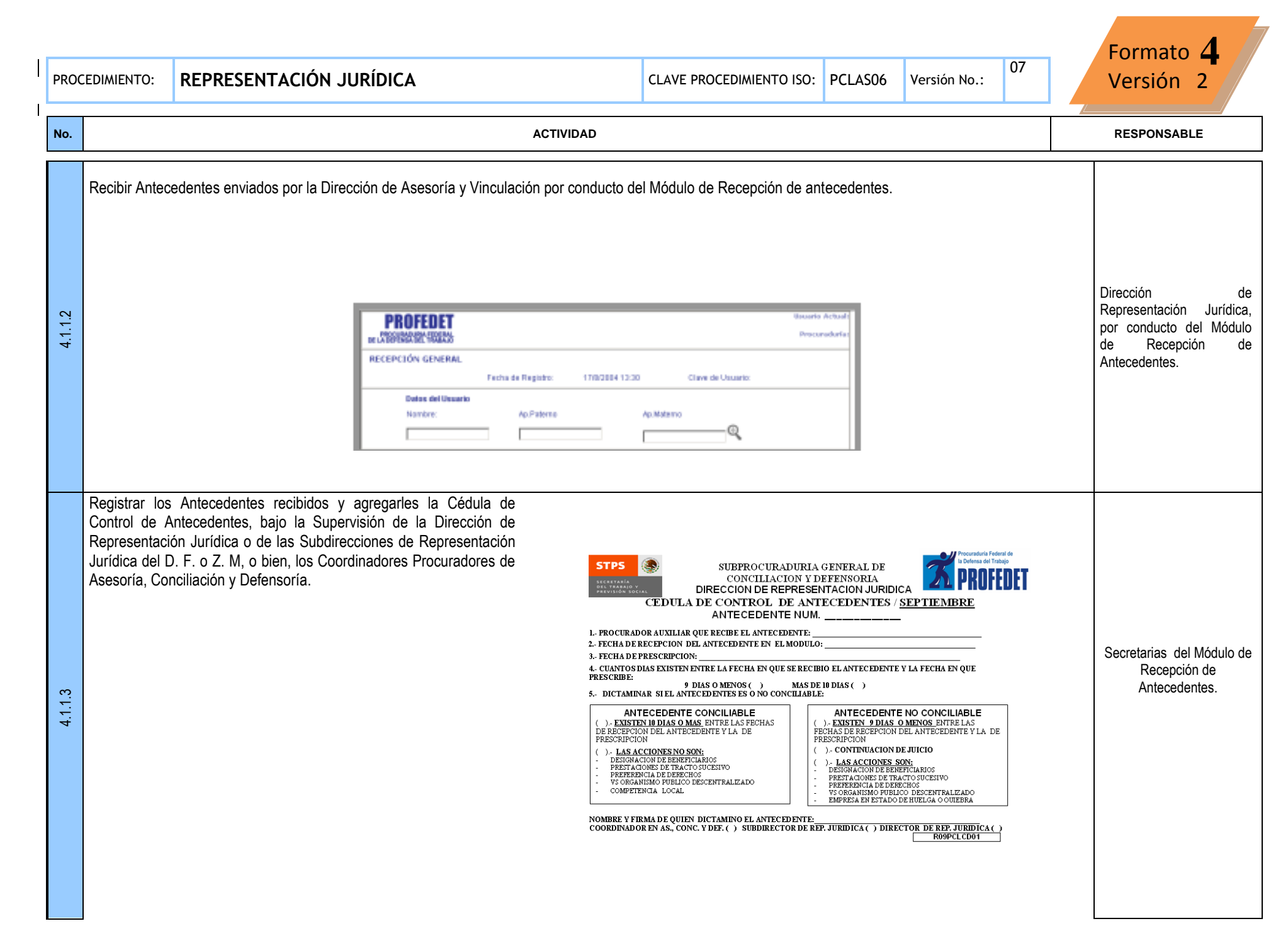

| PRO     | OCEDIMIENTO: REPRESENTACIÓN JURÍDICA CLAVE PROCEDIMIENTO ISO: PCLASO6 Versión No.: 07 |                                                                                                    |                                                                        |                                                                                                    |                             |               |  | Formato <b>4</b><br>Versión 2                             |
|---------|---------------------------------------------------------------------------------------|----------------------------------------------------------------------------------------------------|------------------------------------------------------------------------|----------------------------------------------------------------------------------------------------|-----------------------------|---------------|--|-----------------------------------------------------------|
| No.     |                                                                                       | A                                                                                                    | CTIVIDAD                                                               |                                                                                                    |                             |               |  | RESPONSABLE                                               |
|         | NOTA: En el                                                                           |                                                                                                    |                                                                        |                                                                                                    |                             |               |  |                                                           |
| 4.1.1.4 | Registrar en S<br>Dar clic en el                                                      | SIPRODET el antecedente recibido, introduciendo los siguien<br>icono (lupa), para realizar la búsqueda, como se muestra en<br>PROFEDET<br>DE LIDEFENADEL TRADO<br>EL DEFENADEL REALON<br>DE CERCIÓN ANTECEDENTES | ites datos: nume<br>la siguiente pant<br>usoria Asuntos Foráneos Evalu | ro de antecedente, año y proc<br>alla:<br>Usuario Actual: LIC. LETICIA RODRIGUEZ LOY<br>Procuraduría: DISTRITO FEDE<br>acón y Estadística (Administracón (Salir                                                                                                    | edencia.<br><sup>YOLA</sup> |               |  | Secretarias del Módulo de<br>Recepción de<br>Antecedentes |
|         | Al realizarse                                                                         | Antecedente: Número                                                                                                    | Año<br>RECEPCIÓN A                                                     | - Selecione de la Lista -  Procedencia                                                                                                    | •<br>                       |               |  | Secretarias del                                           |
| 1.1.5   | la siguiente pa<br>Verificar dato<br>antecedente:<br>a. Nor                           | antalla:<br>s que parecen en pantalla contra la hoja de datos del<br>nbre del Actor                                                                                                    | Antecedente:<br>Nombre<br>untra<br>Con                                 | P         LULE         [47 USTR8]           Número         Año         Procec           ELVIRA         ERFRALOC         [inela           NISTITUTO NEXCANO DEL SOURO SOCIAL         [inela           SISSTE (CENTRO MÉDICO DE INVEMIERO)         [inela           ISSSE COLTRO MÉDICO DE INVEMIERO)         [inela           ISSSE DE INFORMACIONES         [inela | to FEDERAL ≤<br>dencia      | Q             |  | de Antecedentes                                           |
| 7       | b. Cor<br>señ<br>c. Cor<br>d. Fec                                                     | ntraparte (s), considerando que la principal esta<br>alada<br>nflicto<br>ha de Prescripción                                                                                                    | Prescrip<br>Fecha de Rece<br>Turna<br>Fecha de Turn                    | ción: ITI.01.2005 I ddmmvlaaaa<br>ción: IDITI02004 I ddmmvlaaaa<br>do a: IDEFENSORIA I Abogado: IDEEN<br>ado: IDIGE1.2005 I ddmmvlaaaa                                                                                                    | RGNA MARISELA SLIVA MORENO  | ×             |  |                                                           |
| 4.1.1.6 | Considerar qu<br>Capturar la f<br>campo "Turn<br>trabajador de                        | le se puede corregir cualquiera de estos datos.<br>fecha de Recepción en el módulo y Seleccionar el<br>ado a", y seleccionar Defensoría, para el turno del<br>acuerdo al orden correspondiente.                  | Fecha de Recepción: 03/1<br>Turnado a: DEF                             | 0/2004 dd/mm/aaaa<br>ENSORIA V Abogado:                                                                                                    | GEORGINA MARISEL            | A SILVA MOREN |  | Secretarias del Módulo de<br>Recepción de<br>Antecedentes |
| 7       | Elegir de la antecedente,                                                             | lista el nombre del abogado al que se le turna el así como la fecha de turnado.                                                                                                    | Fecha de Turnado: 03/C                                                 | 1.2005 🗰 dd/mm/aaaa                                                                                                    |                             |               |  |                                                           |

| PRO      | CEDIMIENTO:                                                                                                    | REPRESENTACIÓN JURÍDICA                                                                                                    |           | CLAVE PROCEDIMIENTO ISO: | PCLAS06 | Versión No.: | 07 | Formato <b>4</b><br>Versión 2                                                                                                    |
|----------|----------------------------------------------------------------------------------------------------|----------------------------------------------------------------------------------------------------|-----------|--------------------------|---------|--------------|----|----------------------------------------------------------------------------------------------------|
| No.      |                                                                                                    |                                                                                                    | ACTIVIDAD |                          |         |              |    | RESPONSABLE                                                                                                    |
| 4.1.1.7  | Seleccionar e<br>manera apare<br>debemos de o                                                                                                    | Secretarias del Módulo de<br>Recepción de<br>Antecedentes                                                                                                    |           |                          |         |              |    |                                                                                                    |
| 4.1.1.8  | Turnar a los (<br>Representaci                                                                                                    | e Módulo de Recepción de<br>Antecedentes                                                                                                    |           |                          |         |              |    |                                                                                                    |
| 4.1.1.9  | Dictaminar los<br>para ser Suso<br>y en el Libro o<br>"CONCILIABI                                                                                                    | Coordinadores<br>Procuradores de Asesoría,<br>Conciliación y Defensoría,<br>Subdirectores de<br>Representación Jurídica<br>del D. F. o Z. M., de o bien<br>el Director de<br>Representación |           |                          |         |              |    |                                                                                                    |
| 4.1.1.10 | En caso de ser conciliable turnar a los procuradores adscritos a Conciliación, para realizar la conciliación, acusando de recibo tanto en el libro de gobierno.          Nombre y Firma De Quien dictamino EL ANTECEDENTE.       Subdirector de REP. JURDICA ( ) DIRECTOR DE REP. JURDICA ( ) DIRECTOR DE |                                                                                                    |           |                          |         |              |    | Coordinadores<br>Procuradores de Asesoría,<br>Conciliación y Defensoría,<br>Subdirectores de<br>Representación Jurídica<br>del D. F. o Z. M., de o bien<br>el Director de<br>Representación |

| PRC     | CEDIMIENTO:                                                                                         | REPRESENTACIÓN JURÍDICA                                                                                                    | CLAVE PROCEDIMIENTO ISO:                                                                                                    | PCLAS06 Versi | sión No.: | Formato 4                                                     |
|---------|----------------------------------------------------------------------------------------------------|----------------------------------------------------------------------------------------------------|----------------------------------------------------------------------------------------------------|---------------|-----------|---------------------------------------------------------------|
|         |                                                                                                    |                                                                                                    |                                                                                                    |               |           |                                                               |
| No.     |                                                                                                    | ACTIVID                                                                                                    | AD                                                                                                    |               |           | RESPONSABLE                                                   |
| 4.1.11  | En caso de n<br>Auxiliares de<br>Adscritos al á<br>elaboración de<br>Recepción de<br>libro de gobie | Director de Representación<br>Jurídica, Subdirectores de<br>Representación Jurídica<br>del D. F. o Z. M.,<br>Coordinadores<br>Procuradores en Asesoría<br>Defensoría y Conciliación o<br>bien Secretarias del<br>Módulo de Recepción de<br>Antecedentes. |                                                                                                    |               |           |                                                               |
| 4.1     | .2.                                                                                                 | RECEPCIÓN Y PRESENTACIÓN DE (CONTROL DE                                                                                                    | DEMANDAS)                                                                                                    |               |           |                                                               |
| 4.1.2.1 | Recibir Antec                                                                                       | edente para elaboración de demanda, firmar <b>libro de gobierno .</b>                                                                                                    |                                                                                                    |               |           | Procurador Auxiliar en Asesoría,<br>Defensoría y Conciliación |
| 4.1.2.2 | Revisar inform<br>turnado, y d<br>usuario, para<br>la nueva infor                                   | nación (en caso de que se considere necesario )del Antecedente<br>e ser requerido solicitar más información o documentos al<br>elaboración de demanda y levantar comparecencia al actor con<br>mación proporcionada o documentos aportados.              | <image/> <text><text><text><text><text><text><text><text><text><text><text><text><text><text></text></text></text></text></text></text></text></text></text></text></text></text></text></text> | R013PCL01CD   | 0001      | Procurador Auxiliar en Asesoría,<br>Defensoría y Conciliación |

| PF      | ROCI       | CEDIMIENTO: REPRESENTACIÓN                                                                                                    |                                                     | ón Jurídic                                                                                    | A                                                                              |                                                    | CLAVE PROCEDIMIENTO ISO                                                                                        | : PCLAS06                       | Versión No.:                      | 07                                                            | Versión 2                                                     |
|---------|------------|----------------------------------------------------------------------------------------------------|-----------------------------------------------------|-----------------------------------------------------------------------------------------------|--------------------------------------------------------------------------------|----------------------------------------------------|----------------------------------------------------------------------------------------------------|---------------------------------|-----------------------------------|---------------------------------------------------------------|---------------------------------------------------------------|
| No      | <b>o</b> . |                                                                                                    |                                                     |                                                                                               |                                                                                | ACTIVIDAD                                          |                                                                                                    |                                 |                                   |                                                               | RESPONSABLE                                                   |
| C U F F | 4.1.2.3    | Una vez recib<br>Federal de Co<br>antecedentes                                                                                                    | ido el antecedente po<br>onciliación y Arbitraje    | r el Procurador ,<br>en un término ;                                                          | Auxiliar para la e<br>no mayor a 50                                            | elaboración y present<br>días hábiles, a part      | tación de la demanda, la misn<br>tir de que el antecedente es                                                  | na deberá ser<br>recibido en el | presentada ante<br>modulo de rece | e la Junta<br>epción de                                       | Procurador Auxiliar en Asesoría,<br>Defensoría y Conciliación |
| 1011    | 4.1.2.4    | Elaborar la de<br>prescripción s<br>Deberá consid                                                                                                    | fecha de                                            | Procurador Auxiliar en Asesoría,<br>Defensoría y Conciliación                                 |                                                                                |                                                    |                                                                                                    |                                 |                                   |                                                               |                                                               |
| 3011    | C.2.1.4    | Una vez elabo<br>capturando la                                                                                                    | Autoridad                                           | <sup>,</sup> Procurador Auxiliar en Asesoría,<br>Defensoría y Conciliación                    |                                                                                |                                                    |                                                                                                    |                                 |                                   |                                                               |                                                               |
| 9077    | 4.1.2.0    | Dar clic en Conciliación y Defensoría donde se desplegarán las opciones siguientes:<br>Elegir la opción de Defensoría, Demandas y a su vez la opción de Control de Demandas, como se muestra en la ilustración. |                                                     |                                                                                               |                                                                                |                                                    |                                                                                                    |                                 |                                   | Procurador Auxiliar en Asesoría,<br>Defensoría y Conciliación |                                                               |
| 2011    | 4.1.2.7    | Una vez hech<br>Antecedente y                                                                                                    | o lo anterior aparecera<br>y escribir el número, ai | á la siguiente pa<br>ño y procedencia<br>CONTROL DE DEMAN<br>Tipo de Busqueda:<br>Antecedente | antalla; en donde<br>a (procuraduría)<br>NDAS<br>Antecedente O Junta<br>Número | e podremos seleccion<br>del mismo, enseguio<br>Año | nar la consulta por Número de<br>la dar clic en el botón de búsc<br>Selecione de la Lista - 💌 🔍<br>Procedencia | Antecedente<br>ueda:            | o por Junta, da                   | r clic en                                                     | Procurador Auxiliar en Asesoría,<br>Defensoría y Conciliación |

. .

| PI       | OCEDIMIENTO:                                                                  | OCEDIMIENTO: REPRESENTACIÓN JURÍDICA                    |                                                                               |                                                                          |                                                                             |                                                       |                           |                                                                                         | CLAVE PROCED                                                                                                    | IMIENTO ISO:                                                                                                    | PCLAS06                                                                                                    | Versión No.:                                     | 07                    | Versión 2                                                     |
|----------|-------------------------------------------------------------------------------|---------------------------------------------------------|-------------------------------------------------------------------------------|--------------------------------------------------------------------------|-----------------------------------------------------------------------------|-------------------------------------------------------|---------------------------|-----------------------------------------------------------------------------------------|----------------------------------------------------------------------------------------------------|----------------------------------------------------------------------------------------------------|----------------------------------------------------------------------------------------------------|--------------------------------------------------|-----------------------|---------------------------------------------------------------|
| N        |                                                                               |                                                         |                                                                               |                                                                          |                                                                             |                                                       | ACTIVIDAD                 | D                                                                                       |                                                                                                    |                                                                                                    |                                                                                                    |                                                  |                       | RESPONSABLE                                                   |
|          | Aparecerá er<br>del anteceda<br>elaboración c<br>Para el caso<br>antecedentes | nseguida<br>ente, y<br>de la der<br>o de se<br>s) deber | a la pantalla<br>capturar<br>manda, ens<br>er una den<br>emos elegir          | donde deb<br>en primera<br>eguida dar o<br>anda en g<br>GRUPO: S         | erán de verif<br>instancia I<br>lic en GUAR<br>rupo (incluy                 | icarse datos<br>a fecha de<br>DAR<br>endo varios      |                           | CONTRO<br>Tigo de L<br>Antecesi<br>Nombre<br>Contrapo<br>Orupo:<br>Fecha 11<br>Fecha 12 | DL DE DEMANDAS<br>Bustonda & Antecederto C Al<br>ente:<br>Número<br>Número<br>Número<br>Número<br>Número<br>Número<br>Número<br>As Pensiden<br>a Considen | res                                                                                                    | AP DESTMICO FEDERAL     Procedencia     Ap Matemo: Intel     Abogado: DEORIDENA M     MORENO     FILEN.CODE     FILEN.CODE     FILEN.CODE     FILEN.CODE | ANNISELA DILVA                                   |                       | Procurador Auxiliar en Asesoría,<br>Defensoría y Conciliación |
|          | Aparecerá al                                                                  | final de                                                | <u>SI :</u><br>la pantalla                                                    | un botón AC                                                              | GREGAR GR                                                                   | UPO,                                                  |                           | Fec<br>Fec<br>Fec<br>Add<br>Fec<br>Add<br>Obs                                           | cha 1a Correctór.                                                                                                    | Softmilasa Num Eip Juna Softmilasa Afic Softmilasa Afic Softmilasa Juna Softmilasa Perkalentere<br>Incidente de Lip Softmilasa Conclusion Softmilasa Monto Papado: Apreser Grado | Sector de la Lite<br>Sector de la Lite<br>Machanica Course                                                                                               | Bothmissas                                       |                       | Procurador Auxiliar en Asesoría,<br>Defensoría y Conciliación |
| 07 0 7 7 | Aparecerá ur<br>que se direco<br>Una vez cap<br>demanda, al<br>En caso de e   | na panta<br>cione la<br>oturado<br>concluir<br>equivoca | alla la cual p<br>información<br>el número,<br>r, dar clic en<br>ción en la c | ermitirá fori<br>de este gru<br>año y proc<br>el botón Gl<br>aptura, dar | mar un grupo<br>po a ese líde<br>edencia, dai<br>JARDAR.<br>clic en el boto | o de trabajado<br>r.<br>· clic en el bo<br>ón BORRAR. | res por núm<br>otón AGREC | GAR, hast                                                                               | antecedentes,<br>ta terminar cc<br>RUPO<br>e: 2004<br>Número Año<br>Numero Año Proce<br>1 2004 47                                                         | donde se tien<br>on el número<br>- Selecione de la Lis<br>o Proce<br>edencia Nom<br>ALBERTO GONZÁ                                                                                | e que definir<br>de antecede<br>ta-<br>edencia<br>bre<br>Lider<br>LEZ GALICIA<br>Guardar<br>Modi                                                         | r un líder del gru<br>entes que integ<br>Agregar | upo para<br>graran la | Procurador Auxiliar en Asesoría,<br>Defensoría y Conciliación |

07 **REPRESENTACIÓN JURÍDICA** PROCEDIMIENTO: CLAVE PROCEDIMIENTO ISO: PCLAS06 Versión No.: Versión 2 ACTIVIDAD RESPONSABLE No. Pantalla por Grupo NO y seguimiento: PROFEDET Procuraduría: DISTRITO FEDERA PROCURADURIA FEDERAL DE LA DEFENSA DEL TRABAJO CONTROL DE DEMANDAS Al dar clic en el botón de BUSQUEDA, podremos registrar Procurador Auxiliar en Asesoría. Grupo: ⊙<sub>N0</sub> Osi los datos para el control de las demandas, permitiendo Defensoría v Conciliación Tipo de Busqueda: O Antecedente O Junta capturar las fechas del programa de control para la RECEPCIÓN ANTECEDENTES Q elaboración de la misma: Junta: 2131 2004 Junta 1 -Emediente 860 Junta Nombre: ALBERTO Ap.Paterno: GONZÁLEZ Ap.Materno: GALICIA Fecha de elaboración . Contraparte: Info. Contraparte Eecha de Prescinción: 30/10/2004 Turnado a: Lic Aleiandro German Fecha de Presentación mdd/mm/aaaa Fecha de Elaboración: Folio: 4.1.2.11 dd/mm/aaaa dd/mm/aaaa Fecha 1a, Revisiór Fecha Radicaciór . Folio dd/mm/aaaa Num Exp. Junta Fecha 1a. Correción dd/mm/aaaa 460 Fochs 2s. Revisión En su momento: dd/mm/aaaa -- Seleccione de la lista -- 💌 Junta Fecha 2a, Correción Fecha de Radicación • Fecha Fecha Revisión Final dd/mm/aaaa m ddimmiaaaa Núm. Expediente Junta Fecha de --- Seleccione de la lista --- 💌 mddimmlaaaa Conclusión Procontoción Fecha de Firma de Año dd/mm/aaaa Monto Pagado Junta Observaciones: -Guardar Modificar Cancelar 🏄 Autorización - Micros... 💶 🗵 Procurador Auxiliar en Asesoría, Ventana de Autorización Seleccionar el botón MODIFICAR si desea cambiar los Defensoría y Conciliación datos, de esta manera aparecerá una pantalla de autorización. Una vez autorizado debemos de oprimir el 2 ¢. botón de GUARDAR. 4 Aceptar 13 Seleccione el botón de CANCELAR si desea omitir esa información y realizar una nueva búsqueda por Grupos, Tipo de Búsqueda y Número de Procurador Auxiliar en Asesoría. N Defensoría y Conciliación 4.1 Antecedente. La demanda debidamente presentada ante la JFCA se anexa al antecedente y todo se entrega al Modulo de Recepción de Antecedentes para su descargo en el libro de gobierno y base de datos, lo anterior deberá realizarse en un término de tres días hábiles, así mismo, beberá ser capturado en el SIPRODET. 2.214 Procurador Auxiliar en Asesoría. Defensoría y Conciliación

Formato 4

| PRO     | CEDIMIENTO:                                                                                                    | REPRESE                                                                                     | NTACIÓN JURÍDICA                                                                                                    |                                                                                                    | CLAVE PROCEDIMIENTO ISO:                                                                                                    | PCLAS06                  | Versión No.: | 07     | Formato 4<br>Versión 2                                 |
|---------|----------------------------------------------------------------------------------------------------|---------------------------------------------------------------------------------------------|----------------------------------------------------------------------------------------------------|----------------------------------------------------------------------------------------------------|----------------------------------------------------------------------------------------------------|--------------------------|--------------|--------|--------------------------------------------------------|
| No.     |                                                                                                    |                                                                                             |                                                                                                    | ACTIVIDAD                                                                                                    |                                                                                                    |                          |              |        | RESPONSABLE                                            |
| 4.1     | .3.                                                                                                    | DEVO                                                                                        | DLUCIÓN DEL ANTECEDEN                                                                                                    | ITE AL MÓDULO DE RI                                                                                                    | ECEPCIÓN DE ANTECE                                                                                                    | DENTES C                 | CON DEMAN    | IDA PÁ | RA SU ALTA                                             |
| 4.1.3.1 | Recibir Antece                                                                                                    |                                                                                             | Secretarias del Módulo de Recepción de Antecedentes                                                                                     |                                                                                                    |                                                                                                    |                          |              |        |                                                        |
| 4.1.3.2 | Una vez que se haya accesado al SIPRODET, en base a su perfil de usuario (funciones), podrá visualizar las opciones del menú. Dar clic en Conciliación y Defensoría donde se desplegarán las opciones siguientes Elegir la opción de Defensoría, Recepción Control y a su vez la opción de Recepción Antecedentes, como se muestra en la ilustración anterior |                                                                                             |                                                                                                    |                                                                                                    |                                                                                                    |                          |              |        | Secretarias de Módulo de<br>Recepción de Antecedentes  |
| 4.1.3.3 | Capturar el nú                                                                                                    | imero, año y                                                                                | procedencia del antecedente y dar                                                                                                    | r clic en el botón buscar:                                                                                                    |                                                                                                    |                          |              |        | Secretarias del Módulo de<br>Recepción de Antecedentes |
| 4.1.3.4 | Aparecerán I<br>canalización d<br>final de la pan<br>• Fect<br>• Fect<br>• Se e                                                                                                    | los datos<br>del antecede<br>talla captura<br>ha de Preser<br>ha de Devolu<br>envía a (Eleg | capturados en la primera rec<br>nte en el módulo de recepción y e<br>::<br>itada<br>ición (al Módulo)<br>ir de la lista: Archivo(Alta)) | epción y<br>n la parte Fecha de Recepción:<br>Turnado a:<br>Fecha de Turnado :<br>Fecha de Turnado:<br>Fecha de Devolución:<br>Se envía a:<br>Motivo de Baja: | EXERCISE     Image: Construction of the second of the second | NA MARISELA SILVA MORENO | Cancelar     |        | Secretarias del Módulo de<br>Recepción de Antecedentes |

|         |                                                                      |                                                                                                    |                                           |                                                                                                    |                  | 07       | Formato 4                                                                                         |
|---------|----------------------------------------------------------------------|----------------------------------------------------------------------------------------------------|-------------------------------------------|----------------------------------------------------------------------------------------------------|------------------|----------|---------------------------------------------------------------------------------------------------|
| PRO     | CEDIMIENTO:                                                          | REPRESENTACIÓN JURÍDICA                                                                                                    | CLAVE PROCEDIMIENTO ISO                   | PCLAS06                                                                                                    | Versión No.:     | 07       | Versión 2                                                                                         |
| No.     |                                                                      | ACTIV                                                                                                    | IDAD                                      |                                                                                                    |                  |          | RESPONSABLE                                                                                       |
| 4.1.3.5 | Las encargad<br>la Subdirecc<br>Antecedente<br>ANEXO 2               | as del Modulo de Recepción de Antecedentes, envían a<br>ión de Seguimiento y Archivo, la Demanda y el<br>para la apertura y registro del expediente. |                                           |                                                                                                    |                  |          | Secretarias del Módulo de<br>Recepción de Antecedente<br>Subdirección de Seguimiento y<br>Archivo |
| 4.1.3.6 | El asunto se j<br>se desista de<br>la misma.<br>ANEXO 3<br>COMPARECI | ouede dar por terminado en el caso de que el trabajador<br>su solicitud de demanda antes de que sea presentada<br>ENCIA                              |                                           | rectristen an pro<br>rectristen an protocol<br>with the second second secon |                  |          | Procurador Auxiliar en Asesoría,<br>Defensoría y Conciliación                                     |
| 4.1.3.7 | Recibido el a<br>asimismo deb                                        | ntecedente por la Subdirección de Seguimiento y Archivo deberá<br>verá anexar un índice en cada expediente                                           | foliar cada una de las fojas que integrar | el expediente                                                                                                    | e sin contar las | pruebas, | Subdirección de Seguimiento y<br>Archivo                                                          |

\_

|          |                                                                                                    |                                                      | <u> </u>                                                                                                    |                                                                 |                                             |                                                                                                    |                     |                 | 07         | Formato 4                                                                                                    |
|----------|----------------------------------------------------------------------------------------------------|------------------------------------------------------|----------------------------------------------------------------------------------------------------|-----------------------------------------------------------------|---------------------------------------------|----------------------------------------------------------------------------------------------------|---------------------|-----------------|------------|----------------------------------------------------------------------------------------------------|
| PRO      | CEDIMIENTO:                                                                                                    | REPRESENTACIO                                        | ON JURIDICA                                                                                                 |                                                                 |                                             | CLAVE PROCEDIMIENTO ISO:                                                                                        | PCLAS06             | Versión No.:    |            | Versión 2                                                                                                    |
| No.      |                                                                                                    |                                                      |                                                                                                    |                                                                 | ACTIVIDAD                                   |                                                                                                    |                     |                 |            | RESPONSABLE                                                                                                    |
| 4.1.3.8  | En el caso a que se refiere el punto anterior, el antecedente<br>deberá regresarse al Modulo de Recepción de Antecedentes,<br>para ser turnado a la Subdirección de Seguimiento y Archivo,<br>para su archivo definitivo como asunto concluido.<br>ANEXO 2<br>TRANSFERENCIA<br>DOCUMENTAL |                                                      |                                                                                                    |                                                                 |                                             |                                                                                                    |                     |                 |            | Procurador Auxiliar en Asesoría,<br>Defensoría y Conciliación.<br>Modulo de Recepción de<br>Antecedentes<br>Subdirección de Seguimiento y<br>Archivo. |
| 4.1.3.9  | Una vez radio<br>Procurador Au<br>Lo referente a<br>en el SIPROD                                                                                                    | liente, el<br>e registra                             | Procurador Auxiliar en Asesoría,<br>Defensoría y Conciliación,<br>Subdirección de Enlace con la<br>J.F.C.A. |                                                                 |                                             |                                                                                                    |                     |                 |            |                                                                                                    |
| 4.1.3.10 | Dar clic en Conciliación y Defensoría donde se desplegarán las opciones siguientes:<br>Elegir la opción de Defensoría, Demandas y a su vez la opción de Control de Demandas, como se muestra en la ilustración.                                                                           |                                                      |                                                                                                    |                                                                 |                                             |                                                                                                    |                     |                 |            | Procurador Auxiliar en Asesoría,<br>Defensoría y Conciliación                                                                                         |
| 4.1.3.11 | Una vez hech<br>Antecedente y                                                                                                    | no lo anterior aparecerá<br>y escribir el número, añ | à la siguiente pant<br>io y procedencia (<br>CONTROL DE DEMAND/<br>Tipo de Busqueda:<br>Antecedente         | talla; en donde<br>procuraduría) (<br>As<br>Antecedente C Junta | podremos selecciona<br>del mismo, enseguida | ar la consulta por Número de /<br>o dar clic en el botón de búsque<br>elecione de la Lista - 💌 🔍<br>Procedencia | Antecedente<br>eda: | o por Junta, da | ar clic en | Procurador Auxiliar en Asesoría,<br>Defensoría y Conciliación                                                                                         |

| PRO      | CEDIMIENTO: REPRESENTACIÓN JUR                                                                                                    | RÍDICA                                                                                                    | CLAVE PROCEDIMIENTO ISO:                                                                                                    | PCLAS06 Versión No.  | : 07     | Versión 2                                                     |
|----------|----------------------------------------------------------------------------------------------------|----------------------------------------------------------------------------------------------------|----------------------------------------------------------------------------------------------------|----------------------|----------|---------------------------------------------------------------|
| No.      |                                                                                                    | ACTIVIDAD                                                                                                    |                                                                                                    |                      |          | RESPONSABLE                                                   |
| 4.1.3.12 | Capturar:<br>• Fecha de Radicación<br>• Núm. Expediente<br>• Año<br>• Junta                                                         | PROCEDET         De LOCHRAUMEL FEDERAD         Accessing y Apoyo Técnico Conciliación y Defensoria Asuntos F         CONTROL DE DEMANDAS         Tipo de Busqueda: <ul> <li>Antecedente</li> <li>1</li> <li>20</li> <li>Número</li> </ul> Nombre:       OTLIA       Ap.Paterno:           Contraparte:       PROFUTURO GNP       Fecha de Prescip         AFORE S.A. DE C.V.       Fecha de Prescip         Grupo: <ul> <li>No</li> <li>Si</li> </ul> Fecha de       1001/2008       Fecha         Elaboración:       05/02/2008           Mum. Exp. Junta:       111           Observaciones:             Observaciones: | Usuario Actual: LIC. LETICIA RODRIC<br>Procuraduría: DISTR<br>oránece Evaluación y Estadística Administración Salir<br>08 47: DISTRITO FEDERAL V<br>Año Procedencia<br>AYALA Ap. Materno: GORDILLO<br>ción: 05/01/2008 Abogado: ROSA LIGIA GRA<br>SALAZAR<br>n: 04/01/2008 Folio : 3713<br>2008 Junta: 1 V<br>Imm/aaaa<br>AUDO MIXTO V Monto Pagado: 29706.77<br>Modificar Guardar |                      |          | Procurador Auxiliar en Asesoría,<br>Defensoría y Conciliación |
| 4.1.3.13 | Seleccionar el botón MODIFICAR si desea ca<br>manera aparecerá una pantalla de autorizac<br>debemos de oprimir el botón de GUARDAR. | ambiar los datos, de esta<br>ión. Una vez autorizado                                                                                                    | Autorización - Micros Mi X<br>Ventana de Autorización<br>Usuaria:<br>Accesta:<br>Accesta                                                                                                    |                      |          | Procurador Auxiliar en Asesoría,<br>Defensoría y Conciliación |
| 4.1.3.14 | Seleccione el botón de CANCELAR si des<br>Antecedente.                                                                              | ea omitir esa información y realizar                                                                                                    | una nueva búsqueda por Grupos,                                                                                                    | Tipo de Búsqueda y N | úmero de |                                                               |

\_

|           |                                                                                                    |                            |                                                                                        |                                                                                |                                                                               |                                                                                              |                                        |                                      | 07                                                                                                    | Formato 4                                                                                                   |
|-----------|----------------------------------------------------------------------------------------------------|----------------------------|----------------------------------------------------------------------------------------|--------------------------------------------------------------------------------|-------------------------------------------------------------------------------|----------------------------------------------------------------------------------------------|----------------------------------------|--------------------------------------|----------------------------------------------------------------------------------------------------|----------------------------------------------------------------------------------------------------|
| PRO       | CEDIMIENTO:                                                                                                    | RE                         | PRESENTACION JU                                                                        | JRIDICA                                                                        |                                                                               | CLAVE PROCEDIMIENTO ISO:                                                                     | PCLAS06                                | Versión No.:                         |                                                                                                    | Version 2                                                                                                   |
| No.       |                                                                                                    |                            |                                                                                        |                                                                                | ACTIVIDAD                                                                     |                                                                                              |                                        |                                      |                                                                                                    | RESPONSABLE                                                                                                 |
| 4.1.3.15  | El Auto de Ra<br>que se entreg<br>a fin de que é                                                                                                    | Radica<br>gue a<br>ésta re | ación notificado a la Subo<br>al Procurador Auxiliar en A<br>egistre el número asignad | lirección de Enlace cor<br>ADC y este agenda la f<br>lo por la Autoridad al e: | n la JFCA se entrega a<br>echa de audiencia poste<br>xpediente, así como el r | la Subdirección de representa<br>eriormente se entrega a la Sul<br>número de Junta Especial. | ación jurídica<br>bdirección de        | i en el D.F. o Z<br>Seguimiento y    | .M. para<br>Archivo                                                                                         | Procurador Auxiliar en Asesoría,<br>Defensoría y Conciliación,<br>Subdirección de Seguimiento y<br>Archivo  |
| 4.1.3.16  | El Procurado<br>y el número d                                                                                                    | or Aux<br>de exp           | iliar envía telegrama u of<br>pediente.                                                | icio al interesado del as                                                      | sunto, informándole la fe                                                     | echa y hora de la audiencia, la                                                              | i Junta Espec                          | cial en que fue i                    | adicado                                                                                                    | Procurador Auxiliar en Asesoría,<br>Defensoría y Conciliación.                                              |
|           | 4.1.4. PROCEDIMIENTO ANTE LA JUNTA FEDERAL DE CONCILIACIÓN Y ARBITRAJE                                                                                                    |                            |                                                                                        |                                                                                |                                                                               |                                                                                              |                                        |                                      |                                                                                                    |                                                                                                    |
|           | 4.1.4.1 JUNTA FEDERAL DE CONCILIACIÓN Y ARBITRAJE                                                                                                    |                            |                                                                                        |                                                                                |                                                                               |                                                                                              |                                        |                                      |                                                                                                    |                                                                                                    |
| 4.1.4.11  | En la fecha señalada por la Junta del conocimiento, el Procurador Auxiliar acude a la celebración de la audiencia de Conciliación, Demanda, Excepcione<br>Ofrecimiento y Admisión de Pruebas y en su caso Resolución.                                                                                                    |                            |                                                                                        |                                                                                |                                                                               |                                                                                              |                                        |                                      | pciones,                                                                                                    | Procurador Auxiliar en Asesoría,<br>Defensoría y Conciliación.                                              |
| 4.1.4.1.2 | El Procurado<br>próximas fecl<br>constancias c                                                                                                    | or Aux<br>has d<br>que se  | xiliar recibe copia del ac<br>de audiencias o diligencia<br>ean integradas al expedie  | ta de audiencia y la a<br>s, cuando la Junta Fec<br>ente y requisitar el índic | nexa al expediente, e<br>deral así lo señale y le e<br>e respectivo.          | informa al usuario del resulta<br>entrega copia del acta respect                             | ido de la au<br>tiva, debiendo         | diencia, indicán<br>o foliar cada un | dole las<br>a de las                                                                                        | Procurador Auxiliar en<br>Asesoría, Defensoría y<br>Conciliación                                            |
| 4.1.4.1.3 | El Procurado<br>con la audier<br>APARTADO I                                                                                                    | or Aux<br>ncia,<br>DE A    | kiliar acude a las oficinas<br>así como la nueva fecha<br>UDIENCIA.                    | de la Procuraduría, ub<br>de audiencia o diliger                               | icadas en la Junta Fede<br>ncia si ésta fue fijada p                          | eral (Subdirección de Enlace c<br>or la Autoridad y lo captura e                             | con la J.F.C. <i>I</i><br>en el SIPROI | A.) y registra lo<br>DET INDICADC    | ocurrido<br>) EN EL                                                                                         | Procurador Auxiliar en Asesoría,<br>Defensoría y Conciliación,<br>Subdirección de Enlace con la<br>J.F.C.A. |
| 4.1.4.1.4 | Tratándose de asuntos en donde se demanda el otorgamiento de alguna pensión, de haberse ofrecido la prueba Pericial Médica, el Procurador Auxilia envía oficio a la Subdirección de Medicina Legal de PROFEDET, solicitando la asistencia a la audiencia Pericial Médica de las Partes, del perito médic nombrado por la parte actora |                            |                                                                                        |                                                                                |                                                                               |                                                                                              |                                        | Auxiliar<br>médico                   | Procurador Auxiliar en Asesoría,<br>Defensoría y Conciliación                                               |                                                                                                    |
| 4.1.4.1.5 | El Procurado<br>constancias r                                                                                                    | or Aux<br>respe            | kiliar acude al desahogo (<br>ctivas y el descargo del re                              | de las audiencias prog<br>esultado de las mismas                               | ramadas o diligencias fi<br>s en el SIPRODET                                  | jadas por la Junta, anexando                                                                 | al expedient                           | e de la PROFE                        | DET las                                                                                                    | Procurador Auxiliar en Asesoría,<br>Defensoría y Conciliación                                               |
| 4.1.4.1.6 | Una vez terminado el desahogo de las pruebas, la Junta del conocimiento dicta los laudos correspondientes, y el Procurador Auxiliar y/o la Subdirección d<br>Enlace con la J.F.C.A. se notifican de los acuerdos, laudos, amparos resoluciones.<br>Se captura en SIPRODET EN EL APARTADO DE NOTIFICACIÓN.                             |                            |                                                                                        |                                                                                |                                                                               |                                                                                              |                                        | cción de                             | Procurador Auxiliar en Asesoría,<br>Defensoría y Conciliación.<br>Subdirección de Enlace con la<br>J.F.C.A. |                                                                                                    |

| PR     | OCEDIMIENTO:                                                                                                    | REPRESENTACIÓN JURÍDICA                                                                                                    |                                                                                                    | CLAVE PROCEDIMIENTO ISO:                                                                                                    | PCLAS06                                                                                                    | Versión No.:                        | 07                  | Formato <b>4</b><br>Versión 2                                                                      |
|--------|----------------------------------------------------------------------------------------------------|----------------------------------------------------------------------------------------------------|----------------------------------------------------------------------------------------------------|----------------------------------------------------------------------------------------------------|----------------------------------------------------------------------------------------------------|-------------------------------------|---------------------|----------------------------------------------------------------------------------------------------|
| No     | -                                                                                                    |                                                                                                    | ACTIVIDAD                                                                                                    |                                                                                                    |                                                                                                    |                                     |                     | RESPONSABLE                                                                                        |
| 41417  | Los acuerdo<br>Subdirectore                                                                                                    | Procurador Auxiliar de Asesoría,<br>Defensoría y Conciliación.<br>Subdirectores de Representación<br>Jurídica.                                                                                                    |                                                                                                    |                                                                                                    |                                                                                                    |                                     |                     |                                                                                                    |
| 41418  | El Procurado                                                                                                    | r Auxiliar recibe oficio de la Dirección de Recursos y Ampar                                                                                                    | os, donde se dete                                                                                                    | ermina la procedencia o improc                                                                                                    | cedencia del                                                                                                    | juicio de amparo                    | Э.                  | Dirección de Recursos y Amparos.<br>Procurador Auxiliar de Asesoría,<br>Defensoría y Conciliación  |
| 41419  | Si en el oficio<br>existen cond<br>presentación                                                                                             | o de la Dirección de Recursos y Amparos se informa al usua<br>enas de manera total o parcial, se procede a tramitar el Auto<br>de la promoción correspondiente en el Siprodet                                                                                                    | rio y al Procurado<br>de Ejecución y/c                                                                                                    | or Auxiliar, la improcedencia de<br>o en su caso el Incidente de Li                                                                                                    | el juicio de a<br>quidación, ca                                                                                                    | mparo, pero en<br>apturándose la fe | el laudo<br>echa de | Dirección de Recursos y Amparos.<br>Procurador Auxiliar de Asesoría,<br>Defensoría y Conciliación  |
| 414110 | Si el oficio de<br>usuario y al<br>amparo, po<br>reclamado (<br>expediente o<br>SIPRODET E<br>datos necesa<br>y/o Incidente<br>agregar el m | e la Dirección de Recursos y Amparos informa al<br>Procurador Auxiliar la improcedencia del juicio de<br>r no haberse demostrado el derecho a lo<br>laudo absolutorio), se procede al archivo del<br>como asunto concluido, y se CAPTURA EN EL<br>EN EL CONTROL DE DEMANDA requisitando los<br>arios tales como la fecha de promoción/ ejecución<br>de liquidación; seleccionar el motivo de la baja;<br>onto sin centavos; modificar y autorizar; guardar | PROCEEDED<br>PLASSING ADJUST FORMULA<br>Tipo de Busqueda<br>Antecadente: 1<br>Nombre: 01UA<br>Contrapate: PROFUTIRO<br>Artecadente: 1<br>Nombre: 01UA<br>Contrapate: PROFUTIRO<br>Artecadente: 0<br>Fecha de<br>Elaboración: 0001020<br>Fecha Radicación:<br>Num. Exp. Junta:<br>Fecha Promodión.Ejecu<br>Condusión:<br>Observaciones:<br>Generar Acta Baja | Utsavrio Actuali LIC.<br>Pro<br>Reflexion y Defensora Assentos Foráneos Texalación y Estadúca (Minne<br>S<br>Antecedenia O Junta<br>Número Año Procedencia<br>Ap Patemo: AVALA Ap Matem<br>AP Patemo: AVALA Ap Matem<br>CNP Fecha de Presopción: 05012008 Abogado<br>SALZAR<br>0 5:<br>0 5:<br>0 | LETICIA RODRIGUEZ LOYOLA coraduria: DISTRITO FEDERAL coraduria: DISTRITO FEDERAL corad |                                     |                     | Dirección de Recursos y Amparos.<br>Procurador Auxiliar de Asesoría,<br>Defensoría y Conciliación. |

| PRO            | CEDIMIENTO:                                                                                                    | REPRESENTACIÓN JURÍDICA                                                                                                    |                                                                                                    | CLAVE PROCEDIMIENTO ISO:                                                                                                    | PCLAS06                                                                                     | Versión No.:                        | 07                   | Formato 4<br>Versión 2                                                                                      |
|----------------|----------------------------------------------------------------------------------------------------|----------------------------------------------------------------------------------------------------|----------------------------------------------------------------------------------------------------|----------------------------------------------------------------------------------------------------|---------------------------------------------------------------------------------------------|-------------------------------------|----------------------|----------------------------------------------------------------------------------------------------|
| No.            |                                                                                                    |                                                                                                    | ACTIVIDAD                                                                                                    |                                                                                                    |                                                                                             |                                     |                      | RESPONSABLE                                                                                                 |
|                | Aparece el lin<br>dos tantos<br>Subdirección<br>ANEXO 5<br>ACTA DE ARC                                                                                                    | k generar el acta de baja, se manda imprimir en<br>para su baja definitiva y se envía a la<br>de Seguimiento y Archivo.<br>CHIVO |                                                                                                    | ANEXO NUM. 11<br>EXCEPTION<br>SET TRACE.OF<br>SET TRACE.OF<br>SET TRACE.OF<br>COMM & CA MANUMA<br>COMM & CA MANUMA<br>COMM & CA MANUMA<br>SET TRACE.OF<br>SET TRACE.OF<br>SET TR                                                                                                    | 5<br>24<br>19<br>4                                                                          |                                     |                      |                                                                                                    |
| 4.1.4.1.11     | Fecha Promoción:Ejecució<br>yio incidente de Liquidació<br>Conclusión:<br>Observaciones:<br>Generar Acta Baja                                                                                                    | in 17782209  ddfmm/saaa CUMPLMENTACION DE LAUDO MIXTO V Monto Pagado: 25765.77 Modificar Guardar Cancelar                        | EN LA COLUMPA (1) MARQ<br>1 CLAVE:<br>1 CLAVE:<br>1 | DICTAMEN DE BAJA DEPINITIVA:<br>de un (11 en el, a tanda do concestrandiaria)<br><u>esta ALO PROCESAL:</u> <u>Dia, MES: Alos</u><br><u>esta ALO PROCESAL:</u> <u>Dia, MES: Alos</u><br><u>esta ALO PROCESAL:</u> <u>Dia do Constanto</u><br><u>esta ALO PROCESAL:</u> <u>Processo a</u><br><u>esta ALO PROCESAL:</u> <u>Processo a</u><br><u>esta ALO PROCESAL:</u> <u>Processo a</u><br><u>esta ALO PROCESAL:</u> <u>Processo a</u><br><u>esta ALO PROCESAL:</u> <u>Processo a</u><br><u>esta ALO PROCESAL:</u><br><u>esta ALO PROCESAL:</u><br><u>esta ALO P</u> | -<br>-<br>-<br>-<br>-<br>-<br>-<br>-<br>-<br>-<br>-<br>-<br>-<br>-<br>-<br>-<br>-<br>-<br>- | ]                                   |                      |                                                                                                    |
| 4.1.4.1.12     | Si el oficio de<br>resultado obte                                                                                                    | e la Dirección de Recursos y Amparos informa al usuario y<br>enido en la sentencia que emita el Tribunal de Amparo.              | y al Procurador A                                                                                                    | Auxiliar la procedencia del juic                                                                                                    | io de ampar                                                                                 | o, se deberá es                     | sperar al            | Dirección de Recursos y Amparos.<br>Procurador Auxiliar de Asesoría,<br>Defensoría y Conciliación           |
| 4.1.4.1.13     | Cuando así pi<br>el demandado                                                                                                    | rocede el Procurador Auxiliar elabora la promoción del Inci<br>o y presenta el escrito correspondiente ante la Junta y CAP       | idente de Liquidad<br>TURA LA FECHA                                                                                                    | ción, en el que se cuantifica las<br>L DE PRESENTACIÓN EN EL                                                                                                    | s prestacione<br>SIPRODET.                                                                  | es a que fue col                    | ndenado              | Procurador Auxiliar de Asesoría,<br>Defensoría y<br>Conciliación.                                           |
| 4.1.4.1.<br>14 | La Junta al re                                                                                                    | cibir la promoción precisada en el numeral inmediato anteri                                                                      | ior, señala día y h                                                                                                    | ora para la audiencia incidenta                                                                                                    | al, notificando                                                                             | o a las partes.                     |                      | Procurador Auxiliar en Asesoría,<br>Defensoría y Conciliación                                               |
| 4.1.4.1.15     | El Procurador Auxiliar recibe la notificación de la audiencia incidental, registrándola en su agenda y en la Subdirección de Enlace con la J.F.C.A., EN E<br>SIPRODET y envía telegrama al usuario para su presentación a la audiencia correspondiente |                                                                                                    |                                                                                                    |                                                                                                    |                                                                                             |                                     |                      | Procurador Auxiliar en Asesoría,<br>Defensoría y Conciliación.<br>Subdirección de Enlace con la<br>J.F.C.A. |
| 4.1.4.1.1<br>6 | El Procurador<br>las mismas y<br>Siprodet.                                                                                                    | Auxiliar comparece ante la Junta del conocimiento al desa<br>las agrega al expediente de PROFEDET y se captura el r              | ahogo de las audi<br>resultado en el SI                                                                                                    | encias programadas del incide<br>PRODET, en caso de nuevas                                                                                                    | ente de liquio<br>audiencias                                                                | dación y recibe<br>éstas se registr | copia de<br>an en el | Procurador Auxiliar en Asesoría,<br>Defensoría y Conciliación                                               |

| PROG           | CEDIMIENTO:                                   | REPRESENTACIÓN JURÍDICA                                                                                                    | CLAVE PROCEDIMIENTO ISO:                                               | PCLAS06                            | Versión No.:                         | 07                   | Formato <b>4</b><br>Versión 2                                                                                 |
|----------------|-----------------------------------------------|----------------------------------------------------------------------------------------------------|------------------------------------------------------------------------|------------------------------------|--------------------------------------|----------------------|----------------------------------------------------------------------------------------------------|
| No.            |                                               | ACTIVIDAD                                                                                                    |                                                                        |                                    |                                      |                      | RESPONSABLE                                                                                                   |
| 4.1.4.1.17     | El Procurador<br>registrar en el              | r Auxiliar y/o la Subdirección de Enlace con la J.F.C.A., se notifica del l<br>l Siprodet.                                                                                                    | audo Incidental que resuelve el l                                      | ncidente de l                      | Liquidación, deb                     | éndose               | Procurador Auxiliar en Asesoría,<br>Defensoría y Conciliación                                                 |
| 4.1.4.1.18     | ANEXO 4                                       | Amparos por el Procurador Auxiliar y/o los<br>a de Representación Jurídica.<br>O DE REMISIÓN A AMPAROS<br>A TEXT DA<br>MINISIÓN A AMPAROS<br>A TEXT DA<br>MINISIÓN A AMPAROS<br>A TEXT DA<br>MINISIÓN A AMPAROS<br>A TEXT DA<br>MINISIÓN A AMPAROS<br>A TEXT DA<br>MINISIÓN A AMPAROS<br>A TEXT DA<br>MINISIÓN A AMPAROS<br>A TEXT DA<br>MINISIÓN A AMPAROS<br>A TEXT DA<br>MINISIÓN A AMPAROS<br>A TEXT DA<br>MINISIÓN A AMPAROS<br>A TEXT DA<br>MINISIÓN A AMPAROS | <image/>                                                               | CLRJ01                             | ]                                    |                      | Procurador Auxiliar en Asesoría,<br>Defensoría y Conciliación.<br>Subdirectores de Representación<br>Jurídica |
| 4.1.4.1.<br>19 | El Procurador                                 | r Auxiliar recibe oficio de la Dirección de Recursos y Amparos, donde se                                                                                                    | determina la procedencia o impro                                       | ocedencia del                      | l juicio de ampar                    | D.                   | Procurador Auxiliar en Asesoría,<br>Defensoría y Conciliación                                                 |
| 4.1.4.1.20     | Si en el oficio<br>existen conde<br>Siprodet. | o de la Dirección de Recursos y Amparos se informa al usuario y al Procu<br>enas de manera total o parcial, se procede a promover ante la Junta el A                                                                                                    | rador Auxiliar, la improcedencia c<br>uto de Ejecución, debiéndose rec | lel juicio de a<br>gistrar la fech | imparo, pero en<br>na de presentació | el laudo<br>ón en el | Dirección de Recursos y Amparos.<br>Procurador Auxiliar de Asesoría,<br>Defensoría y Conciliación             |
| 4.1.4.1.21     | Si el oficio de<br>resultado obte             | e la Dirección de Recursos y Amparos informa al usuario y al Procurad<br>enido en la sentencia que emita el Juez de Distrito.                                                                                                    | or Auxiliar la procedencia del juio                                    | cio de ampar                       | o, se deberá es                      | perar al             | Dirección de Recursos y Amparos.<br>Procurador Auxiliar de Asesoría,<br>Defensoría y Conciliación             |
| 4.1.4.1.22     | Una vez ejeci<br>archivo y se<br>debidamente  | utado el Laudo o la Resolución Incidental, el acta de cumplimiento se c<br>envía con el expediente a la Subdirección de Seguimiento y Archivo,<br>foliado.                                                                                                    | aptura en el Siprodet, se anexa a<br>para la baja de este como asur    | Il expediente<br>hto total y de    | y se genera el<br>finitivamente co   | acta de<br>ncluido,  | Procurador Auxiliar en Asesoría,<br>Defensoría y Conciliación,<br>Subdirección de Seguimiento y<br>Archivo    |

| PROC          | EDIMIENTO:                                                                                                    | REPRESENTACIÓN JURÍDICA                                                                                      | CLAVE PROCEDIMIENTO ISO:        | PCLAS06       | Versión No.:      | 07                                        | Formato <b>4</b><br>Versión 2                                 |
|---------------|----------------------------------------------------------------------------------------------------|----------------------------------------------------------------------------------------------------|---------------------------------|---------------|-------------------|-------------------------------------------|---------------------------------------------------------------|
| No.           |                                                                                                    | ACTIVIDAD                                                                                                    |                                 |               |                   |                                           | RESPONSABLE                                                   |
| 4.1.4.1.23    | Durante la tra<br>en su caso la                                                                                                    | mitación del juicio, la Subdirección de Seguimiento y Archivo, tendrá la guard<br>destrucción de los mismos. | la y custodia de los expediente | es, hasta que | e se determine la | a baja o                                  | Subdirección de Seguimiento y<br>Archivo.                     |
| 4.1.4.1.24    | La Subdirección de Seguimiento y Archivo tendrá el control del préstamo de expedientes, que soliciten los Procuradores Auxiliares, para Audiencias, promociones, diligencias o para la realización de estados procésales.                                                                                      |                                                                                                    |                                 |               |                   | Subdirección de Seguimiento y<br>Archivo. |                                                               |
| 4.1           | 1.4.2 REGISTRO EN SIPRODET DE LAS NOTIFICACIONES (ENLACE CON LA JUNTA)                                                                                                    |                                                                                                    |                                 |               |                   |                                           |                                                               |
| 4.1.4.2.<br>1 | Una vez que s                                                                                                    | se haya accesado al SIPRODET, en base a su perfil de (administrador), podr                                   | á visualizar las opciones del m | nenú.         |                   |                                           | Procurador Auxiliar en Asesoría,<br>Defensoría y Conciliación |
| 4.1.4.4.1.2.  | Dar clic en Conciliación y Defensoría donde se desplegarán las opciones siguientes:                                                                                                    |                                                                                                    |                                 |               |                   |                                           | Procurador Auxiliar en Asesoría,<br>Defensoría y Conciliación |
| 4.1.4.2.3     | Elegir la opción de Enlace con la Junta, y a su vez la opción de Notificaciones, como se muestra en la ilustración anterior.                                                                                                    |                                                                                                    |                                 |               |                   |                                           | Procurador Auxiliar en Asesoría,<br>Defensoría y Conciliación |
| 4.1.4.2.4     | Después de haber accesado al módulo de Notificaciones nos aparecerá la siguiente pantalla, en donde capturaremos la siguiente información: si es una búsqueda por Nombre (Nombre, Apellido Paterno y Apellido Materno), o si es una búsqueda por Junta (Número de Expediente de Junta, año y Número de Junta). |                                                                                                    |                                 |               |                   |                                           | Procurador Auxiliar en Asesoría,<br>Defensoría y Conciliación |

| PRO       | CEDIMIENTO:                                                     | REPRESENTACIÓN JURÍDICA                                                                                                    | CLAVE PROCEDIMIENTO ISO:                                                                                                    | PCLAS06                                             | Versión No.: | 07 | Formato <b>4</b><br>Versión 2                                 |  |  |  |  |
|-----------|-----------------------------------------------------------------|----------------------------------------------------------------------------------------------------|----------------------------------------------------------------------------------------------------|-----------------------------------------------------|--------------|----|---------------------------------------------------------------|--|--|--|--|
| No.       |                                                                 | ACTIVIDAD                                                                                                    |                                                                                                    |                                                     |              |    |                                                               |  |  |  |  |
| 2.5       | Dar clic en el<br>● Bú                                          | icono (lupa), para realizar la búsqueda por Nombre de las<br>squeda por Nombre<br>PERFECTE<br>DE LEGENERATERIAS                                                   | Notificaciones, como se muestra en la siguiente<br>Usuario Actual: LE. LETICIA RODRIGUEZ LOYOLA<br>Procuraduría: DISTRITO FEDERAL<br>25 FOráneos: Evaluación y Estadísto: Administración [Sali:                                                                                                    | pantalla:                                           |              |    | Procurador Auxiliar en Asesoría,<br>Defensoría y Conciliación |  |  |  |  |
| 4.1.4.2   |                                                                 | NOTIFICACIONES<br>Tipo de<br>Busqueda:  Nombre C Junta<br>Nombre: Edith Ap.<br>Paterno:                                                                           | Resendiz Ap.<br>Materno: Muñoz 🚳                                                                                                    |                                                     |              |    |                                                               |  |  |  |  |
| 4.1.4.2.6 | Al realizarse<br>desplegara la                                  | la búsqueda de las Notificaciones por nombre se<br>siguiente pantalla:                                                                                            | Exercise Actual LIE. LETEC<br>Procuradu<br>Actual LIE. LETEC<br>Procuradu<br>Province<br>Actual LIE. LETEC<br>Procuradu<br>Province<br>Province | IA RODRIGUEZ LOYOLA<br>Mai DISTRITO FEDERAL<br>SUIT |              |    | Procurador Auxiliar en Asesoría,<br>Defensoría y Conciliación |  |  |  |  |
| 4.1.4.2.7 | Al mostrarse<br>seleccionaren<br>números de e<br>en la siguient | la lista de los Trabajadores o Usuarios,<br>nos una liga para que nos muestre un listado de los<br>expedientes correspondientes, como lo podemos ver<br>e figura. | Noncre de laste         Noncre de laste         Noncre de                                                                                                    |                                                     |              |    | Procurador Auxiliar en Asesoría,<br>Defensoría y Conciliación |  |  |  |  |

## PROCEDIMIENTO: REPRESENTACIÓN JURÍDICA

Formato **4** Versión 2

|            |                                                                                                    |                                                                                                    | · · · · · · · · · · · · · · · · · · ·                         |
|------------|----------------------------------------------------------------------------------------------------|----------------------------------------------------------------------------------------------------|---------------------------------------------------------------|
| No.        |                                                                                                    | ACTIVIDAD                                                                                                    | RESPONSABLE                                                   |
| 4.1.4.2.8  | Enseguida se mostrara el detalle de la Notificación.<br>Capturar los siguientes datos:<br>• Fecha de Registro<br>• Tipo de Notificación (Catalogo)<br>• Fecha de Notificación<br>• Observaciones<br>Audiencia ( SI O NO)                                                                                                    |                                                                                                    | Procurador Auxiliar en Asesoría,<br>Defensoría y Conciliación |
| 4.1.4.2.9  | En caso de que la opción de audiencias este seleccionada en "SI", cor<br>guardaron al registrar esta notificación, es importante mencionar que<br>que hacerlo desde el modulo de audiencias.                                                                                                    | no lo vemos en la imagen anterior, aparecerá el listado de Audiencias que se<br>este listado solo será de consulta, ya que para modificar las Audiencias, tendremos | Procurador Auxiliar en Asesoría,<br>Defensoría y Conciliación |
| 4.1.4.2.10 | En este caso el botón "GUARDAR" se encontrará deshabilitado hasta<br>el momento de que se haya autorizado dicha actualización, para ello<br>es necesario seleccionar el botón de Modificar el cual nos mostrará la<br>siguiente pantalla. Una vez que hayamos ingresado el usuario y el<br>password correspondiente para la autorización, se habilitará el botón<br>de GUARDAR, para actualizar la información de la notificación.<br>El botón de cancelar tiene la funcionalidad de limpiar la pantalla para<br>realizar otra búsqueda.<br>No olvidemos que al modificar solo se habilitara la información de la<br>Notificación. |                                                                                                    | Procurador Auxiliar en Asesoría,<br>Defensoría y Conciliación |

| PRO       | CEDIMIENTO:                                                                                         | REPRESENTACIÓN JURÍDICA                                                                                                    |                                                                                                    | CLAVE PROCEDIMIENTO ISO:                                                                                                    | PCLAS06                                                                             | Versión No.:                                                       | 07                | Formato 4<br>Versión 2                                        |
|-----------|----------------------------------------------------------------------------------------------------|----------------------------------------------------------------------------------------------------|----------------------------------------------------------------------------------------------------|----------------------------------------------------------------------------------------------------|-------------------------------------------------------------------------------------|--------------------------------------------------------------------|-------------------|---------------------------------------------------------------|
| No.       |                                                                                                    |                                                                                                    | ACTIVIDAD                                                                                                    |                                                                                                    |                                                                                     |                                                                    |                   | RESPONSABLE                                                   |
| 4.        | I.4.3 RE                                                                                            | GISTRO EN SIPRODET DE LAS                                                                                                    | AUDIENCIAS (ENLACE CO                                                                                                    | N LA JUNTA)                                                                                                    |                                                                                     |                                                                    |                   |                                                               |
| 4.1.4.3.1 | Una vez que<br>(administrado<br>Dar clic en Co<br>opciones sigu<br>Elegir la opcio<br>Audiencias, c | se haya accesado al SIPRODET, en bas<br>or), podrá visualizar las opciones del mer<br>onciliación y Defensoría donde se desple<br>uientes:<br>ón de Enlace con la Junta, y a su vez la<br>como se muestra en la ilustración | se a su perfil de<br>nú.<br>egarán las<br>opción de                                                                                                    | Control Control C                                                                                                    |                                                                                     |                                                                    |                   | Procurador Auxiliar en Asesoría,<br>Defensoría y Conciliación |
| 4.1.4.3.2 | Después de<br>búsqueda po<br>Junta).<br>Dar clic en el<br>Búsqueda po                               | haber accesado al módulo de Audienci<br>r Nombre (Nombre, Apellido Paterno y A<br>icono (lupa), para realizar la búsqueda p<br>r Nombre                                                                                     | as nos aparecerá la siguiente pari<br>pellido Materno), o si es una búsqu<br>por Nombre de las Audiencias, como<br>PROFEDET<br>PROFEDET<br>Resource y Apoyo Técnico Conciliación y Defensoria Asuntos Forár<br>AUDIENCIAS<br>Tipo de<br>Busqueda: © Nombre C Junta<br>Nombre: Edith Ap.<br>Paterno: Re | talla, en donde capturaremos l<br>eda por Junta (Número de Expe<br>o se muestra en la siguiente par<br>Usuario Actual: LIC. LETICIA RODRIGUE<br>Procuraduria: DISTRITO<br>eoz [Evaluadón y Estadística   Administradón   Salir<br>sendiz   Ap.<br>Matemo:   Muñoz                                                                                                    | a siguiente in<br>ediente de Ju<br>ntalla:<br>ZLOYOLA<br>FEDERAL                    | nformación: si e<br>unta, año y Núm                                | es una<br>lero de | Procurador Auxiliar en Asesoría,<br>Defensoría y Conciliación |
| 4.1.4.2.3 | Al realizarse<br>desplegara la<br>Al mostrarse<br>una liga                                          | e la búsqueda de las Notificaciones<br>a siguiente pantalla:<br>la lista de los Trabajadores o Usuarios                                                                                                    | por nombre se                                                                                                    | PROFEDENCE<br>Texture a server Xeronic (culture dar grade custor for decases (custor<br>Xeronic a server Xeronic (custor dar grade custor for decases (custor<br>Xeronic a server Xeronic C durits (<br>Normer: Eds): C durits (<br>Normer: Eds): C durits (<br>Normer: | Unanto Actuali LE, LET<br>Procoral<br>Solo y EstaSUlta Informativasi<br>Materno: Mi | ICLA RODRIGUEL LOYOLA<br>Andra DISTRITO FEDERAL<br>DI SAT<br>Mañoz |                   | Procurador Auxiliar en Asesoría,<br>Defensoría y Conciliación |

| PROC      | EDIMIENTO: REPRESENTACIÓN JURÍDICA                                                                                                    | CLAVE PROCEDIMIENTO ISO: PCLAS06 Versión No.: 07 Formato 4 Versión 2                                                                                                    |
|-----------|----------------------------------------------------------------------------------------------------|----------------------------------------------------------------------------------------------------|
| No.       | A                                                                                                    | CTIVIDAD RESPONSABLE                                                                                                    |
| 4.1.4.3.4 | Enseguida se mostrará un listado de los números de expedientes correspondientes, como lo podemos ver en la siguiente figura.<br>Dar clic en el correcto                                                                                                    | Al realizarse la búsqueda de las Audiencias por Junta se desplegara la siguiente<br>pantalla:<br>• Búsqueda por Junta<br>• Búsqueda por Junta<br>• Búsqueda por Junta<br>• Deuré Actual IC. ETITIA ROORGERZ LOTOLA<br>• Deuré Actual IC. ETITIA ROORGERZ LOTOLA<br>• Deuré Actual IC. ETITIA ROORGERZ ACTU |
| 4.1.4.3.5 | Seleccionar un Número de Junta para visualizar las Audiencias<br>registradas como se muestra a continuación.<br>desplegó una lista donde haremos clic en la fecha de un registro para<br>consultar o modificar alguna Audiencia<br>En el caso de NO existir la audiencia dar clic en el botón NUEVO                              |                                                                                                    |
| 4.1.4.26  | Capturar la siguiente información:<br>Para dar de alta una audiencia:<br>Fecha de Audiencia<br>Hora de audiencia<br>Asunto de Audiencia<br>Al llevarse a cabo la audiencia capturar:<br>Cumplimiento: (opcional)<br>Resultado de la Audiencia<br>Monto (opcional)<br>Observaciones (opcional)<br>Procurador Sustituto (opcional) | Procurador Auxiliar en Asesoría,<br>Defensoría y Conciliación                                                                                                    |

|           |                                                                                                    |                                                                                                    |                                                                                                    |                                                                                                    |                                                                                                    |                                           |                                     | 07                    | Formato <b>4</b>                                              |
|-----------|----------------------------------------------------------------------------------------------------|----------------------------------------------------------------------------------------------------|----------------------------------------------------------------------------------------------------|----------------------------------------------------------------------------------------------------|----------------------------------------------------------------------------------------------------|-------------------------------------------|-------------------------------------|-----------------------|---------------------------------------------------------------|
| PRO       | EDIMIENTO:                                                                                                    | REPRESENTACIÓN                                                                                                    | JURÍDICA                                                                                                    |                                                                                                    | CLAVE PROCEDIMIENTO ISO:                                                                                                    | PCLAS06                                   | Versión No.:                        | 07                    | Versión 2                                                     |
| No.       |                                                                                                    |                                                                                                    |                                                                                                    | ACTIVIDAD                                                                                                    |                                                                                                    |                                           |                                     |                       | RESPONSABLE                                                   |
| 4.1       | .4.4 RE                                                                                                    | GISTRO EN SIPROD                                                                                                    | ET DE LAS PROMOCIO                                                                                                    | ONES (ENLACE C                                                                                                    | ON LA JUNTA)                                                                                                    |                                           |                                     |                       |                                                               |
| 4.1.4.4.1 | Una vez<br>su perfil<br>del ment<br>Dar clic e<br>las opcio<br>Elegir la<br>de Prom                                  | que se haya accesado a<br>de (administrador), podra<br>á.<br>en Conciliación y Defensor<br>ones siguientes:<br>opción de Enlace con la Ju<br>ociones, como se muestra         | I SIPRODET, en base a<br>à visualizar las opciones<br>ía donde se desplegarán<br>unta, y a su vez la opción<br>en la ilustración |                                                                                                    | Appresentation of the second second s |                                           |                                     |                       | Procurador Auxiliar en Asesoría,<br>Defensoría y Conciliación |
| 4.1.4.4.2 | PROMO<br>Asesoria<br>PROMO<br>Tipo de<br>Busque<br>Nombre<br>Después<br>búsqued<br>Número<br>Dar clic en el<br>• Bús | Apoyo Técnico Conciliación y Defe<br>CIONES<br>Ida: © Nombre C Junta<br>e: Edith<br>a por Nombre (Nombre, J<br>de Junta).<br>icono (lupa), para realizar<br>iqueda por Nombre | Ap.<br>Paterno: Resendiz<br>dulo de Promociones nos apa<br>Apellido Paterno y Apellido I<br>la búsqueda por Nombre de I          | Estadística Administración  Ap. Materno: Muñ  arecerá la siguiente pi Materno), o si es un as Promociones, com                                                                                                    | a RODRIGUEZ LOVOLA<br>fa: DISTRITO FEDERAL                                                                                                    | os la siguient<br>ero de Expe<br>pantalla | e información: s<br>diente de Junta | si es una<br>a, año y | Procurador Auxiliar en Asesoría,<br>Defensoría y Conciliación |
| 4.1.4.4.3 | Al realiz<br>desplega                                                                                                | arse la búsqueda de las<br>ara la siguiente pantalla:                                                                                                    | Promociones por nombre se                                                                                                    | PROMOCIONES<br>Tigo de<br>Tigo de<br>Musquede<br>Northeres<br>Enth Research Music<br>Enth Research Music | C Jurta<br>AD Patendo Peterno Multoz<br>Multoz<br>Conociala<br>Conociala<br>Conociala<br>Conociala<br>Conociala<br>Conociala<br>Conociala<br>Conociala<br>Conociala<br>Conociala<br>Conociala<br>Conociala<br>Conociala<br>Conociala<br>Conociala<br>Conociala                                                                                                    | ୍                                         |                                     |                       | Procurador Auxiliar en Asesoría,<br>Defensoría y Conciliación |

|       |                                                                                                    | , .                                                                                                    |                                                                                                    |                                                                                                    |                     |                | 07       | Formato 4                                                     |
|-------|----------------------------------------------------------------------------------------------------|----------------------------------------------------------------------------------------------------|----------------------------------------------------------------------------------------------------|----------------------------------------------------------------------------------------------------|---------------------|----------------|----------|---------------------------------------------------------------|
| PR    | OCEDIMIENTO:                                                                                                    | REPRESENTACIÓN JURÍDICA                                                                                                    |                                                                                                    | CLAVE PROCEDIMIENTO ISO:                                                                                                    | PCLAS06             | Versión No.:   | •        | Versión 2                                                     |
| No    |                                                                                                    |                                                                                                    | ACTIVIDAD                                                                                                    |                                                                                                    | · · ·               |                |          | RESPONSABLE                                                   |
| 41444 | Al most<br>correspo                                                                                                    | arse la lista de los Trabajadores o Usuarios,<br>ndientes, como lo podemos ver en la siguiente<br>PROFED<br>or (VSIVAN NA<br>Nettoria dout<br>Too de<br>Too de<br>Too de<br>Too de<br>Too de<br>Too de<br>Too<br>Company<br>Nombre:<br>E | seleccionaremos una liga pa<br>figura.<br>Interview<br>formo Cancilación y Defensoria Atuntor Fordenez (Deduadon y Defensoria<br>Prombre C Junta<br>dith AD<br>Paterno:<br>Resendiz<br>arta Momero de Especificato<br>125 2004<br>125 2004<br>1 | Ara que nos muestre un lista<br>re Actuals LEC. LETICIA RODRIGUEZ LOYOLA<br>Procuraduria: DISTRITO FEDERAL<br>AD.<br>Materno: Muríoz                                                                                                    | ido de los núr      | neros de expe  | edientes | Procurador Auxiliar en Asesoría,<br>Defensoría y Conciliación |
| 41445 | Al elegii<br>botón e                                                                                                    | el número del expediente ASI COMO AL HAC<br>NUEVO para captura alguna otra:<br>PROMOCIONES<br>Tipo de<br>Busqueda: © Nombre C Junta<br>Nombre: carlos Ap<br>Paterno: [<br>1308/2003 [ncidente de Lig<br>1                                | ER LA BÚSQUEDA POR NÚ<br>mejia Ap.<br>Materno: Materno: Materno                                                                                                    | JMERO DE EXPEDIENTE ap                                                                                                    | arecerá la pro      | moción captura | ada y el | Procurador Auxiliar en Asesoría,<br>Defensoría y Conciliación |
| 41446 | Aparecerá I<br>instancia:<br>Fecha de Pror<br>Se debe de co<br>En su mome<br>Fecha de Ac<br>Acuerdo de la<br>Abogado que<br>Aparecerá un<br>de la captura | a pantalla donde se capturará en primer<br>moción<br>oción<br>ar clic en el botón GUARDAR<br>to capturar:<br>erdo<br>Junta<br>promovió<br>semáforo indicando el tiempo de avance ante<br>del acuerdo.                                    | a<br>Da<br>No<br>Ab<br>S                                                                                                    | tos Generales<br>mbre: MARTIN Ap Patemo: GARCIA<br>upo: NO<br>ogado Asignado: JULIA CHIU FERNANDEZ<br>Datos Semaforo:<br>Fecha de Promoción:<br>Tipo de Promoción:<br>Fecha de Acuerdo:<br>Acuerdo de la Junta:<br>Abogado que Promovió:<br>- Selectore<br>Regresar | Ap Materno: JIMENEZ | r Cancelar     |          | Procurador Auxiliar en Asesoría,<br>Defensoría y Conciliación |

.

| PRO       | CEDIMIENTO:                                                      | REPRESENTACIÓN JURÍDICA                                                                                                    |                                                                    | CLAVE PROCEDIMIENTO ISO:                                                                                                    | PCLAS06 Ve        | ersión No.: | 07 | Formato <b>4</b><br>Versión 2                                 |
|-----------|------------------------------------------------------------------|----------------------------------------------------------------------------------------------------|--------------------------------------------------------------------|----------------------------------------------------------------------------------------------------|-------------------|-------------|----|---------------------------------------------------------------|
| No.       |                                                                  |                                                                                                    | ACTIVIDAD                                                          |                                                                                                    |                   |             |    | RESPONSABLE                                                   |
| 4.1       | I.4.5 RE                                                         | EGISTRO EN SIPRODET DE LAS N                                                                                                    | IESAS DE CONCILIAC                                                 | CIÓN (ENLACE CON LA JUNT                                                                                                    | Α)                |             |    |                                                               |
| 4.1.4.51  | Una ve<br>perfil de<br>Dar clic<br>opcione<br>Elegir la<br>MESAS | z que se haya accesado al SIPRODET,<br>e podrá visualizar las opciones del menú.<br>e en Conciliación y Defensoría donde se de<br>es siguientes:<br>a opción de Enlace con la Junta, y a su ve<br>s DE CONCILIACIÓN, como se muestra en | en base a su<br>esplegarán las<br>z la opción de<br>la ilustración |                                                                                                    |                   |             |    | Procurador Auxiliar en Asesoría,<br>Defensoría y Conciliación |
| 4.1.4.52  | Aparecerá p<br>enseguida da<br>Aparecerá er                      | antalla solicitando el número de Expedient<br>ar clic en el botón de búsqueda (lupa).<br>ntonces la pantalla con los datos del trabaja                                                                                                  | e de la Junta,<br>ador.                                            | Meta de CONCLUERDON       Tos de Portunita:     C number # Juris       Non, Dip. Juris     1021       Marco Generativo     1021       Banco Generativo     Juris       Oranzo Marco Generativo     An Marco Generativo       Margan Anglando     Julio de Portunito       Margan Anglando     Julio de Portunito       Margan Anglando     Julio de Portunito       Margan Anglando     Statemento       Margan Anglando     Statemento       Margan     Datamento       C ha conversito     C parento |                   |             |    | Procurador Auxiliar en Asesoría,<br>Defensoría y Conciliación |
| 4.1.4.5.3 | Capturar ent <ul> <li>Fecha</li> <li>Materia</li> </ul>          | onces :<br>de Revisión<br>a (IMSS, ISSSTE, CFE, etc.)                                                                                                    | Datos<br>Fecha de Revisión:<br>Materia:                            | Elecione de la Lista - 💌<br>Selecione de la Lista - 💌<br>Ĉ No Convenido<br>Regresar Guardar                                                                                                    | Modificar Cancela | lar         |    | Procurador Auxiliar en Asesoría,<br>Defensoría y Conciliación |
| 4.1.4.5.4 | Si se elige : I<br>Resultado:                                    | NO CONVENIDO, capturar el resultado <sup>©</sup> No Corwenido                                                                                                    | Si se elige: CONVENIDO,<br>O No<br>O Ra                            | elegir si fue ratificado o no<br>Convenido © Convenido<br>tificado © No Ratificado                                                                                                    |                   |             |    | Procurador Auxiliar en Asesoría,<br>Defensoría y Conciliación |

| PROC      | EDIMIENTO:                                                                          | REPRESENTACIÓN JURÍDICA                                                                                                    |                                               | CLAVE PROCEDIMIENTO ISO:                                                                                                    | PCLAS06                                                                                                    | Versión No.:                                                  | 07 | Formato <b>4</b><br>Versión 2                                 |
|-----------|-------------------------------------------------------------------------------------|----------------------------------------------------------------------------------------------------|-----------------------------------------------|----------------------------------------------------------------------------------------------------|----------------------------------------------------------------------------------------------------|---------------------------------------------------------------|----|---------------------------------------------------------------|
| No.       |                                                                                     |                                                                                                    | ACTIVIDAD                                     |                                                                                                    |                                                                                                    |                                                               |    | RESPONSABLE                                                   |
|           | Al finalizar dar clic en el botón GUARDAR.                                          |                                                                                                    |                                               |                                                                                                    |                                                                                                    |                                                               |    |                                                               |
| 4.1.      | 5.                                                                                  | OTRAS UTILIDADES SIPRODET                                                                                                    |                                               |                                                                                                    |                                                                                                    |                                                               |    |                                                               |
| 4.1.      | 5.1                                                                                 | CONSULTA DE ANTECEDENTE                                                                                                    | S TURNADOS                                    |                                                                                                    |                                                                                                    |                                                               |    |                                                               |
| 4.1.5.1.1 | <u>C</u><br>Dar clic en Co<br>siguientes:<br>Elegir la opc<br>Consulta Ante         | CONSULTA DE ANTECEDENTES TURNA<br>onciliación y Defensoría donde se despleg<br>ión de Defensoría, Demandas y a su<br>ecedentes Turnados | ADOS<br>arán las opciones<br>vez la opción de | Distribution of the state of the first of the state of the state of th | EL LOVOLA<br>DI FEDERAL<br>EDECT<br>EDECT<br>INFORMA<br>INFORMA<br>INFOR |                                                               |    | Procurador Auxiliar en Asesoría,<br>Defensoría y Conciliación |
| 4.1.5.1.2 | Capturar la fecha inicial y final para generar el reporte de antecedentes turnados: |                                                                                                    |                                               |                                                                                                    |                                                                                                    | Procurador Auxiliar en Asesoría,<br>Defensoría y Conciliación |    |                                                               |

| PRO           | CEDIMIENTO:                                                                                        | REPRESENTACIÓN JURÍDICA                                                                                                    |                                                                                                    | CLAVE PROCEDIMIENTO ISO:                                                                                                    | PCLAS06                                                                                                    | Versión No.:                                                                                                    | 07      | Formato 4<br>Versión 2                                        |
|---------------|----------------------------------------------------------------------------------------------------|----------------------------------------------------------------------------------------------------|----------------------------------------------------------------------------------------------------|----------------------------------------------------------------------------------------------------|----------------------------------------------------------------------------------------------------|----------------------------------------------------------------------------------------------------|---------|---------------------------------------------------------------|
| No.           |                                                                                                    |                                                                                                    | ACTIVIDAD                                                                                                    |                                                                                                    |                                                                                                    |                                                                                                    |         | RESPONSABLE                                                   |
| 4.1.5.3       | Seleccione el<br>antecedentes<br>un periodo<br>visualizaran o<br>fecha de turna<br>en la siguiente | botón de BUSCAR para conocer los<br>turnados que fueron asignados en<br>determinado, donde los datos se<br>ordenados en forma cronológica por<br>ado. Este punto lo podemos visualizar<br>e pantalla. | Description of the second and a second and a second a second a | Image: State State | EETICIA RODRIGUEZ LOYOL<br>suradurian DISTRITO FEDERA<br>tradón SIIF<br>Buscar<br>Buscar<br>Buscar<br>Recibo Artec,<br>Cano Gennarda<br>123-ar23-11 Recibo<br>123-ar23-11 Recibo<br>123-ar |                                                                                                    |         | Procurador Auxiliar en Asesoría,<br>Defensoría y Conciliación |
| 4.1.5<br>.1.4 | Seleccione el                                                                                      | botón de CANCELAR si desea omitir esa info                                                                                                    | rmación y realizar una nueva b                                                                                                    | úsqueda por rango de fechas.                                                                                                    |                                                                                                    | ·                                                                                                    |         |                                                               |
| 4.1.5.1.5     | Para generar<br>Y posteriorme<br>reporte de cor                                                    | <text></text>                                                                                                    |                                                                                                    | CONCILLACION Y DEFENSORIA<br>DEMAILDA Y           RELACION DE ANTECEDENTES TURNADOS<br>Reporte del 91/92/009 ± 01/97/0209           DEBANDAS TURNADOS ALE ADOGADO: ISANA MORNI RET           N         FECHÁ RECIBIO FECENCIO COM           NO         04/92/009         23/92/001           004         04/92/009         23/92/001           005         04/92/009         23/92/001           2008/2009         23/92/001         20/92/009           2008/2009         23/92/001         20/92/001           2008/2009         23/92/001         20/92/001           2008/2009         23/92/001         20/92/001           2008/2009         23/92/001         20/92/001           2008/2009         23/92/001         20/92/001           EXUSÓ         REVISÓ         10/92/001                                                                                                    | YES<br>TURNADOA Y DENANDA<br>NICA SUBDIC<br>UTORZADA<br>I<br>I<br>I<br>I<br>I<br>I<br>I<br>I<br>I<br>I<br>I<br>I<br>I<br>I<br>I<br>I<br>I<br>I                                                                                                    | Protection<br>Consultation<br>Protection<br>Consultation<br>Proto Folio A<br>Proto Folio A | Pages 1 | Procurador Auxiliar en Asesoría,<br>Defensoría y Conciliación |

|                                        |                                                                                                    |                                                                                                    |                                                                                                    |                                                                                                    |                                                                                                    |                                                                                                    | 07                                                            | Formato <b>4</b>                                              |
|----------------------------------------|----------------------------------------------------------------------------------------------------|----------------------------------------------------------------------------------------------------|----------------------------------------------------------------------------------------------------|----------------------------------------------------------------------------------------------------|----------------------------------------------------------------------------------------------------|----------------------------------------------------------------------------------------------------|---------------------------------------------------------------|---------------------------------------------------------------|
| PROCEDIMIENTO: REPRESENTACION JURIDICA |                                                                                                    | REPRESENTACIÓN JURÍDICA                                                                                                    |                                                                                                    | CLAVE PROCEDIMIENTO ISO:                                                                                                    | PCLAS06                                                                                                    | Versión No.:                                                                                                    | 07                                                            | Versión 2                                                     |
| No                                     |                                                                                                    | ACT                                                                                                    | IVIDAD                                                                                                    |                                                                                                    |                                                                                                    |                                                                                                    |                                                               | RESPONSABLE                                                   |
| 4.′                                    | 1.5.2                                                                                              | CONSULTA DE AGENDA DE AUDIENCIAS                                                                                                    |                                                                                                    |                                                                                                    |                                                                                                    |                                                                                                    |                                                               |                                                               |
| 4.1.5.2.1                              | Dar clic en C<br>siguientes:<br>Elegir la opo<br>Consulta Age                                      | Dar clic en Conciliación y Defensoría donde se desplegarán las opciones<br>siguientes:<br>Elegir la opción de Defensoría, Demandas y a su vez la opción de<br>Consulta Agenda de Audiencias, como se muestra en la ilustración.                                                                                                |                                                                                                    |                                                                                                    |                                                                                                    |                                                                                                    | Procurador Auxiliar en Asesoría,<br>Defensoría y Conciliación |                                                               |
| 4.1.5.22                               | Una vez her<br>introduciremo                                                                       | cho lo anterior aparecerá la siguiente pantalla; en donde<br>os el rango de fechas.                                                                                                    | Usuario Actual: LIC. LETICIA RODRIGUEZ LOYOLA Procuraduría: DISTRITO FEDERAL RECURSTRALE INDALO RECURSTRALE INDALO RECURSTRALE                                                                                                    |                                                                                                    |                                                                                                    |                                                                                                    |                                                               | Procurador Auxiliar en Asesoría,<br>Defensoría y Conciliación |
| 4.1.5.2.3                              | Seleccione e<br>audiencias a<br>visualizaran c<br>a la audiencia<br>Seleccione e<br>realizar una r | I botón de BUSCAR para que nos muestre la agenda de<br>las que se debe de asistir en la JFCA, estos datos se<br>ordenados en forma cronológica por fecha y hora de acuerdo<br>a. Como lo podemos ver en la siguiente pantalla.<br>I botón de CANCELAR si desea omitir esa información y<br>nueva búsqueda por rango de fechas. |                                                                                                    | <section-header><section-header><section-header><section-header><section-header></section-header></section-header></section-header></section-header></section-header> |                                                                                                    |                                                                                                    |                                                               | Procurador Auxiliar en Asesoría,<br>Defensoría y Conciliación |
|                                        |                                                                                                    |                                                                                                    | 122345 Austa14 Actar14<br>122345 Austa15 Actar15                                                                                                    | Contegente14 27/00/204 15:30 Acadot 4<br>Contegente15 27/00/204 15:30 Acadot 4<br>Imprimer Cancelor                                                                   |                                                                                                    |                                                                                                    |                                                               |                                                               |
| 4.1.5.2.4                              | Para generar<br>posteriormen<br>imprimirá.                                                         | el reporte oprimiremos el botón de IMPRIMIR. Y<br>te se visualizará la siguiente pantalla del reporte de como se                                                                                                    | NUMBER         NUMBER         NUMER         NUMER         NUMER <th></th> <th>Parter      Process      Provide Construction      Provide Construction      Provide Constr</th> <th>Moosth 395 Document Wifer     Moosth 395 Document Wifer     Moosth Office Document Image     Moosth Office Document Image     Mones de cgalax     Mones de cgalax     Mones de cgalax     T     Mones de cgalax     T     J     J</th> <th></th> <th>Procurador Auxiliar en Asesoría,<br/>Defensoría y Conciliación</th> |                                                                                                    | Parter      Process      Provide Construction      Provide Construction      Provide Constr | Moosth 395 Document Wifer     Moosth 395 Document Wifer     Moosth Office Document Image     Moosth Office Document Image     Mones de cgalax     Mones de cgalax     Mones de cgalax     T     Mones de cgalax     T     J     J |                                                               | Procurador Auxiliar en Asesoría,<br>Defensoría y Conciliación |

|           |                                                                                                    |                            |                                                                                                    |                                                                                                    |                                                               |                              |                                         | For                                     | mato 4                 |         |
|-----------|----------------------------------------------------------------------------------------------------|----------------------------|----------------------------------------------------------------------------------------------------|----------------------------------------------------------------------------------------------------|---------------------------------------------------------------|------------------------------|-----------------------------------------|-----------------------------------------|------------------------|---------|
| PRO       | CEDIMIENTO                                                                                                    | REPRESENTACIÓN JUR         | ÍDICA                                                                                                    | CLAVE PROCEDIMIENTO ISO:                                                                                           | PCLAS06                                                       | Versión No.:                 | 07                                      | Ver                                     | rsión 2                |         |
| No.       | ACTIVIDAD                                                                                                    |                            |                                                                                                    |                                                                                                    |                                                               |                              |                                         | RESPONSABLE                             |                        |         |
| 4.1.      | 4.1.5.3 CONSULTA DE ESTADO PROCESAL                                                                                                    |                            |                                                                                                    |                                                                                                    |                                                               |                              |                                         |                                         |                        |         |
| 4.1.5.3.1 | CONSULTA DE ESTADO PROCESALDar clic en Conciliación y Defensoría donde se desplegarán las<br>opciones siguientes:Image: Consulta estado Procesal, como se muestra en la ilustración.                                                                                                    |                            |                                                                                                    |                                                                                                    |                                                               |                              |                                         | Procurador<br>Asesoría,<br>Conciliación | Auxiliar<br>Defensoría | en<br>y |
| 4.1.5.3.2 | Una vez hecho lo anterior aparecerá la siguiente pantalla; (Es de solo lectura no se puede cargar información) en donde introduciremos informes sobre el estado procesal.  PROFEDET Búsqueda por Nombre: PROFEDET Provendende de latente de latente de late |                            |                                                                                                    |                                                                                                    |                                                               | sobre el                     | Procurador<br>Asesoría,<br>Conciliación | Auxiliar<br>Defensoría                  | en<br>y                |         |
| 4.1.5.3.3 | >                                                                                                    | <u>Búsqueda por Junta:</u> | PROCEEDET<br>PROCEEDET<br>Asesoría y Apoyo Tácnico Condilación y Defensori<br>INFORMACIÓN A USUARIOS<br>Atención: © Personal © Tel<br>Tipo de Busqueda: © Nombre © Ju<br>Junta:<br>- Seleccione de la lista<br>urita 2<br>Junta 2 | Usuario Actual: L<br>I<br>a Asuntos Foráneos Evaluación y Estadística Adm<br>lefónica<br>nta<br>I Num. Exp. Junta: | IC. LETICIA RODRI<br>Procuraduría: DISTH<br>inistración Salir | IGUEZ LOYOLA<br>RITO FEDERAL |                                         | Procurador<br>Asesoría,<br>Conciliación | Auxiliar<br>Defensoría | en<br>y |

| PROC      | EDIMIENTO:                                                                                    | REPRESENTACIÓN JURÍDICA                                                                                                    |                                                                                                    | CLAVE PROCEDIMIENTO ISO:                                                                                                    | PCLAS06                                                                                                    | Versión No.:                                                                                       | 07 | Ver                                     | mato 4<br>sión 2       |         |  |
|-----------|-----------------------------------------------------------------------------------------------|----------------------------------------------------------------------------------------------------|----------------------------------------------------------------------------------------------------|----------------------------------------------------------------------------------------------------|----------------------------------------------------------------------------------------------------|----------------------------------------------------------------------------------------------------|----|-----------------------------------------|------------------------|---------|--|
| No.       | ACTIVIDAD                                                                                     |                                                                                                    |                                                                                                    |                                                                                                    |                                                                                                    |                                                                                                    |    | RESPONSABLE                             |                        |         |  |
| 4.1.5.3.4 | Seleccione e<br>información a<br>Nombre (Nom<br>Resultado de<br>Seleccionar e<br>ilustración. | el botón de BUSCAR para que nos muestre la<br>usuarios, la búsqueda se puede realizar por medio de<br>abre, Apellido Paterno y Apellido Materno) y Junta.<br>e <b>la Búsqueda por Nombre:</b><br>el Nombre del Trabajador, como se muestra en la |                                                                                                    | CONTROL OF A DESIGNATION OF A DESIGNATION OF A DESIG     | Alada I LIC, LETTLA RODRIGUEZ LOVI<br>Provinsidado: DESTRETO FORG<br>La Colombia de Colombia<br>Aladamo:<br>Statutomo:<br>Statutomo:<br>Baster                                                                                  | 01.a<br>#A4                                                                                        |    | Procurador<br>Asesoría,<br>Conciliación | Auxiliar<br>Defensoría | en<br>y |  |
| 4.1.5.3.5 | En la siguient<br>pueden selec<br>Amparos y Re                                                | te pantalla se despliegan los tipos de información que<br>ccionar como: Audiencias, Notificaciones, Promocion<br>ecursos.                                                                                                    | See<br>See Control Control Contro                                                                                                    | Becario Actual: LT. LETICI A R<br>Proconductia D<br>a Defensoria Sauntes Foréness (Caluado y Citadottes defensoria<br>rica<br>C Juta<br>Número de Espediente de la Junta 2559800F<br>Et Solocano<br>146 Contraparte Conflicto: Información del Con<br>146 Contraparte Conflicto: Información del Con                                                                                                    | DOREGUEZ LOYOLA<br>ISTRITTO FEDERAL<br>BIS<br>CA<br>Buscar<br>nflicto<br>Caundar                                                                                                    |                                                                                                    |    | Procurador<br>Asesoría,<br>Conciliación | Auxiliar<br>Defensoría | en<br>y |  |
| 4.1.5.3.6 | Al seleccional<br>las audiencia<br>continuación:                                              | I. AUDIENCIAS<br>r la opción de Audiencias, se mostrará la información<br>as que ocurren en la JFCA, como se muestra                                                                                                    | de<br>a<br>Normaria<br>Antoine<br>Antoine | busine busine b | Actualit LC, LETTELA RODRIE<br>Preservatoria: DISTR<br>Age Materio: DALCA<br>Age Materio: DALCA<br>265980DF<br>Información del Conflicto<br>Información del Conflicto<br>Información del Conflicto<br>Información del Conflicto | GUEZ LOYOLA<br>LITO FEDERAL<br>Buaccar<br>Admosa<br>admosa<br>admosa<br>admosa<br>admosa<br>admosa |    | Procurador<br>Asesoría,<br>Conciliación | Auxiliar<br>Defensoría | en<br>y |  |

|   |           |                                                                                                    |                                                                                                    |                                                                                                    |                                                                                                    |                |                                                                                                    |                                                                                                    |                                         |                        | For                                     | mato <b>4</b>          |         |
|---|-----------|----------------------------------------------------------------------------------------------------|----------------------------------------------------------------------------------------------------|----------------------------------------------------------------------------------------------------|----------------------------------------------------------------------------------------------------|----------------|----------------------------------------------------------------------------------------------------|----------------------------------------------------------------------------------------------------|-----------------------------------------|------------------------|-----------------------------------------|------------------------|---------|
|   | PROC      | EDIMIENTO:                                                                                                    | REPRESENTA                                                                                                    | CIÓN JURÍDICA                                                                                                    |                                                                                                    |                | CLAVE PROCEDIMIENTO ISO:                                                                                                    | PCLAS06                                                                                                    | Versión No.:                            | 07                     | Vei                                     | rsión 2                |         |
| 1 | No.       | ACTIVIDAD                                                                                                    |                                                                                                    |                                                                                                    |                                                                                                    |                |                                                                                                    |                                                                                                    |                                         | RESPONSABLE            |                                         |                        |         |
|   | 4.1.5.3.7 | Aquí el desplegado de los datos se presentará por orden cronológico de acuerdo a las fechas de las audiencias.<br>Nota:<br>Si la persona a la cual se le esta dando informes sobre su situación sea miembro de un grupo, podremos oprimir la liga de "En Grupo", la cual podremos<br>realizar la búsqueda de este integrante del grupo para validar si efectivamente es integrante o no de dicho grupo. (Esta funcionalidad aplicará para los<br>cinco casos en Centro de Información).<br>En caso de seleccionar el botón de Texto Papeleta (para los cinco casos), se abrirá un área de texto que permitirá capturar el texto de la papeleta que se le<br>entregara al trabajado /usuario cuando la atención es personal. |                                                                                                    |                                                                                                    |                                                                                                    |                |                                                                                                    |                                                                                                    | Procurador<br>Asesoría,<br>Conciliación | Auxiliar<br>Defensoría | en<br>y                                 |                        |         |
|   | 4.1.5.3.8 | Dar clic en e<br>diferentes cor                                                                                                    | botón "Imprime Pa<br>nsultas de informac<br>Texto Papeleta                                                                                                    | apeleta", para ejecutará<br>ión.                                                                                                    | la impresión de la pa                                                                                   | apeleta. El te | exto podrá capturarse y/o mo                                                                                                    | odificarse en                                                                                                    | cualquiera de la                        | is cinco               | Procurador<br>Asesoría,<br>Conciliación | Auxiliar<br>Defensoría | en<br>y |
|   | 4.1.5.3.9 | Seleccione la<br>las notificacio<br>cronológico o<br>muestra en la<br>Elegir el botó<br>pantalla para<br>borrará la in<br>nueva búsque                                                                                                    | II NOT<br>opción de Notifica<br>nes que derivan de<br>de acuerdo a la f<br>siguiente pantalla:<br>n de GUARDAR p<br>admitir otra atenció<br>formación y se pr<br>eda. | IFICACIONES<br>aciones, se mostrará la<br>e la JFCA, y se despleg<br>fecha de las notificacio<br>para grabar los datos y<br>ón. O elegir el botón de C<br>reparará la pantalla par | información de<br>aran por orden<br>ones, como se<br>borrarlos de la<br>CANCELAR, se<br>ra realizar una |                | <text><text><text><text><text><text><text><text><text><text></text></text></text></text></text></text></text></text></text></text> | Umarda Artuada LEL LETTELEA RO<br>Processadada D J<br>Jurda (Antonio Antonio | BOUDDI Z LOTOLA<br>Istritu PEREAL       |                        | Procurador<br>Asesoría,<br>Conciliación | Auxiliar<br>Defensoría | en<br>y |

| . – |                                                                                                    |                                                                                                    |                                                                                                    |                                                                                                    | For                                                                                                    | mato 4                                                                                  |    |                                         |                        |         |
|-----|----------------------------------------------------------------------------------------------------|----------------------------------------------------------------------------------------------------|----------------------------------------------------------------------------------------------------|----------------------------------------------------------------------------------------------------|----------------------------------------------------------------------------------------------------|-----------------------------------------------------------------------------------------|----|-----------------------------------------|------------------------|---------|
| ļ   | PROC                                                                                                    | CEDIMIENTO:                                                                                                    | REPRESENTACIÓN JURÍDICA                                                                                                    | CLAVE PROCEDIMIENTO ISO:                                                                                                    | PCLAS06                                                                                                    | Versión No.:                                                                            | 07 | Ver                                     | sión 2                 |         |
| 1   | No.                                                                                                    |                                                                                                    | ACTIVID                                                                                                    | AD                                                                                                    |                                                                                                    |                                                                                         |    | RESPONSABLE                             |                        |         |
|     | 4.1.5.3.10                                                                                                    | III PROMOCIONES Seleccione la opción de Promociones, se mostrará la información de las promociones que realizan los abogados, y se desplegaran por orden cronológico de acuerdo a las fechas de las Promociones, como se muestra en la siguiente pantalla: |                                                                                                    |                                                                                                    |                                                                                                    |                                                                                         |    | Procurador<br>Asesoría,<br>Conciliación | Auxiliar<br>Defensoría | en<br>y |
|     | Elegir el botón de GUARDAR para grabar los datos y borrarlos de la pantalla para admitir otra atención. O elegir el botón de CANCELAR, se borrará la información y se preparará la pantalla para realizar una nueva búsqueda. |                                                                                                    |                                                                                                    |                                                                                                    |                                                                                                    |                                                                                         |    |                                         | Auxiliar<br>Defensoría | en<br>y |
|     | 4.1.5.3.12                                                                                                    | IV. AMPARO                                                                                                    | <b>S</b><br>a opción de Amparos, se mostraran datos de los<br>urados en el área de amparos, datos que existen<br>a ese expediente.                                                                                                    | Description       Particular         Attraction       Contraction         Attraction       Contraction         Attraction       Contraction         Attraction       Contraction         Attraction       Contraction         Attraction       Contraction         Attraction       Contraction         Attraction       Contraction         Attraction       Contraction         Attraction       Attraction         Attraction       Attraction         Processor       Attraction         Processor       Attraction         Contragenter       Attraction         Personal enclored       Attraction         Attraction       Attraction         Attraction       Attraction         Attraction       Attraction         Attraction       Attraction         Attraction       Attraction         Attraction       Attraction         Attraction       Attraction         Attraction       Attraction         Attraction       Attraction         Attraction       Attraction         Attraction       Attraction         Attraction       Attraction         Attraction | Actuali LE, LETECTA RODREGU<br>Presumeduria D DETUT<br>Presumeduria D DETUT<br>Ag. Materno: OALISA<br>1234590<br>Información d<br>Nº Fecha Aviso Actor<br>260022004<br>Moria de Ventur<br>Apogado<br>552004<br>5<br>005/2004 | MEZ LOYOLA<br>TO FEDERAL<br>del Conflicto<br>r: 05/05/2004<br>Hento:<br>re de<br>encia: |    | Procurador<br>Asesoría,<br>Conciliación | Auxiliar<br>Defensoría | en<br>y |
|     | 4.1.5.3.13                                                                                                    | Seleccione de<br>desplegará a<br>Fecha de Avis<br>Fecha Preser<br>Improcedenci<br>Aparo y Obse                                                                                                    | e la lista de consulta la información de Amparos, esta<br>la derecha en los campos Fecha de Resolución,<br>so Actor, Tipo de Resolución, Fecha de Vencimiento,<br>ntación, Abogado, Número de D.T. o Para., Fecha<br>a, Número del Tribunal, Fecha de Sesión, Resultado<br>rvaciones | Observación:<br>Texto Papeleta (Imprime Papeleta) Guardar                                                                                                    | ×<br>V<br>Cancelar                                                                                                    |                                                                                         |    | Procurador<br>Asesoría,<br>Conciliación | Auxiliar<br>Defensoría | en<br>y |

| l | PROCEDIMIENTO: |                                                                                                    | REPRESENTACIÓN JURÍDICA                                                                                                    | CLAVE PROCEDIMIENTO ISO: | PCLAS06   | Versión No.: | 07                                      | For<br>Ver                              | mato 4<br>rsión 2      |         |  |
|---|----------------|----------------------------------------------------------------------------------------------------|----------------------------------------------------------------------------------------------------|--------------------------|-----------|--------------|-----------------------------------------|-----------------------------------------|------------------------|---------|--|
|   | No.            |                                                                                                    | ACTIVIDAD                                                                                                    |                          |           |              |                                         | RESPONSABLE                             |                        |         |  |
|   | 4.1.5.3.14     | Elegir el botón de GUARDAR para grabar los datos y borrarlos de la pantalla para admitir otra atención. O elegir el botón de CANCELAR, se borrará la<br>información y se preparará la pantalla para realizar una nueva búsqueda. |                                                                                                    |                          |           |              |                                         |                                         | Auxiliar<br>Defensoría | en<br>y |  |
|   | 4.1.5.3.15     | V. RECURSO<br>Seleccione la<br>ha registrado<br>La página ant<br>de la Junta, P                                                                                                    | V. RECURSOS   Seleccione la opción de Recursos, se mostrará la información que se ha registrado en el área de Recurso. La página anterior mostrará los campos Junta, Número de Expediente de la Junta, Procurador Auxiliar, Contraparte y Conflicto.   V. RECURSOS   Substanting   V. RECURSOS   Seleccione la opción de Recursos, se mostrará la información que se ha registrado en el área de Recurso.   La página anterior mostrará los campos Junta, Número de Expediente de la Junta, Procurador Auxiliar, Contraparte y Conflicto.   Seleccione de La Junta, Procurador Auxiliar, Contraparte y Conflicto.   Procurso   Seleccione de La Junta, Procurador Auxiliar, Contraparte y Conflicto.   Procurso   Seleccione de La Junta, Procurador Auxiliar, Contraparte y Conflicto.   Procurso   Seleccione de La Junta, Procurador Auxiliar, Contraparte y Conflicto.   Procurso   Seleccione de La Junta, Procurador Auxiliar, Contraparte y Conflicto.   Procurso   Seleccione de La Junta, Procurador Auxiliar, Contraparte y Conflicto.   Procurso   Seleccione de La Junta, Procurador Auxiliar, Contraparte y Conflicto.   Procurso   Seleccione de La Junta, Procurador Auxiliar, Contraparte y Conflicto.   Procurso   Seleccione de La Junta, Procurador Auxiliar, Contraparte y Conflicto.   Procurso   Seleccione de La Junta, Procurador Auxiliar, Contraparte y Conflicto.   Procurso   Seleccione de La Junta, Procurador Auxiliar, Contraparte y Conflicto.   Procurso   Seleccione de La Junta, Procurador Auxiliar, Contraparte y Conflicto.   Procurso< |                          |           |              |                                         | Procurador<br>Asesoría,<br>Conciliación | Auxiliar<br>Defensoría | en<br>y |  |
|   | 4.1.5.3.16     | Al selecciona<br>desplegará a<br>Aviso Actor,<br>Interposición,<br>Q.T., No. R.T.                                                                                                    | r de la lista de consulta la información de Recursos, se<br>la derecha en los campos Fecha de Resolución, Fecha de<br>Tipo de Resolución, Fecha de Vencimiento, Fecha<br>Abogado, Motivo Interposición, Fecha Improcedencia, No.<br>., No. Recl., No. Tribunal.                                                                                                    | Observaciones:           | Suardar C | ancelar      |                                         | Procurador<br>Asesoría,<br>Conciliación | Auxiliar<br>Defensoría | en<br>y |  |
|   | 4.1.5.3.17     | Elegir el botón de GUARDAR para grabar los datos y borrarlos de la pantalla para admitir otra atención. O elegir el botón de CANCELAR, se borrará la información y se preparará la pantalla para realizar una nueva búsqueda.    |                                                                                                    |                          |           |              | Procurador<br>Asesoría,<br>Conciliación | Auxiliar<br>Defensoría                  | en<br>y                |         |  |

|           |                                                                                                    |                                                                                                    |                                                                                                    |                                                                                                    |          |                                         |                        |                                         | mato <b>4</b>          |         |  |
|-----------|----------------------------------------------------------------------------------------------------|----------------------------------------------------------------------------------------------------|----------------------------------------------------------------------------------------------------|----------------------------------------------------------------------------------------------------|----------|-----------------------------------------|------------------------|-----------------------------------------|------------------------|---------|--|
| PROC      | EDIMIENT                                                                                                    | REPRESENTACIÓN JURÍDICA                                                                                                    |                                                                                                    | CLAVE PROCEDIMIENTO ISO:                                                                                                    | PCLAS06  | Versión No.:                            | 07                     | Vei                                     | rsión 2                |         |  |
| No.       |                                                                                                    |                                                                                                    | ACTIVIDAD                                                                                                    | ACTIVIDAD                                                                                                    |          |                                         |                        |                                         | RESPONSABLE            |         |  |
| 4.1.      | 5.4                                                                                                    | REPORTES                                                                                                    |                                                                                                    |                                                                                                    |          |                                         |                        |                                         |                        |         |  |
| 4.1.5.4.1 | Dar clic en Conciliación y Defensoría donde se desplegarán las opciones siguientes: Elegir la opción de Defensoría, Demandas y a su vez la opción de Reportes, como se muestra en la ilustración. |                                                                                                    |                                                                                                    |                                                                                                    |          | Procurador<br>Asesoría,<br>Conciliación | Auxiliar<br>Defensoría | en<br>y                                 |                        |         |  |
| 4.1.5.4.2 | Aparecer<br>entonces<br>enseguid                                                                                                    | á listado de reportes, elegir uno de ellos, apareciendo<br>datos requeridos para la elaboración del reporte,<br>a dar clic en el botón IMPRIMIR | Reporte<br>Defenso<br>Periodo                                                                                                    | s de Conciliaciones por abogado<br>rría C Notificaciones<br>C Control Demandas (Antecedente)<br>C Agendas de Audiencias por abogado<br>C Antecedentes Turnados<br>Fecha Inicial : 16002/2006<br>dd/mm/aaaa<br>Fecha Final : 16002/2006                                                                                                    | Imprimir |                                         |                        | Procurador<br>Asesoría,<br>Conciliación | Auxiliar<br>Defensoría | en<br>y |  |
| 4.1.5.4.3 | Para ger<br>posteriori<br>como se                                                                                                    | ierar el reporte oprimiremos el botón de IMPRIMIR. Y<br>nente se visualizará la siguiente pantalla del reporte de<br>imprimirá.                 | INTECEENTE NORRE CELATOR CONTUNANT MOC - CER<br>INTECEENTE NORRE CELATOR CONTUNANT MOC - CER<br>Norre di Impression 8 113 2008<br>ELABORIÓ<br>LIC: ALEENTO BELMONT ACOSTA | PROCURADURIA FOERAL DE LA OFFENSA DEL TRABAJO<br>SISTEMA INFEGRAL DE PROCURACIÓN DE LA OFFENSA DEL TRABAJO<br>DE PROCULO DEFENSORIA<br>MODULO DEFENSORIA<br>DE TRABATE A LA FEONA ACTUAL<br>DE TRABATE A LA FEONA ACTUAL<br>DE TRABATE A LA FEONA ACTUAL<br>DE ANDE INFERNIT<br>ALLA DE ANDE DE LA FEONA ACTUAL<br>DE ANDE INFERNIT<br>ALLA DE ANDE DE ANDE DE ANDE DE ANDE DE ANDE<br>MELLE DE ANDE DE ANDE DE ANDE DE ANDE DE ANDE<br>DE ANDE INFERNIT<br>LC. ALBERTO BELMONT ACOSTA |          | Dent word<br>not word                   |                        | Procurador<br>Asesoría,<br>Conciliación | Auxiliar<br>Defensoría | en<br>y |  |
|           | FIN DEL PROCEDIMIENTO                                                                                                    |                                                                                                    |                                                                                                    |                                                                                                    |          |                                         |                        |                                         |                        |         |  |